### C5000 Series

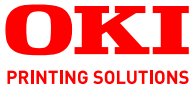

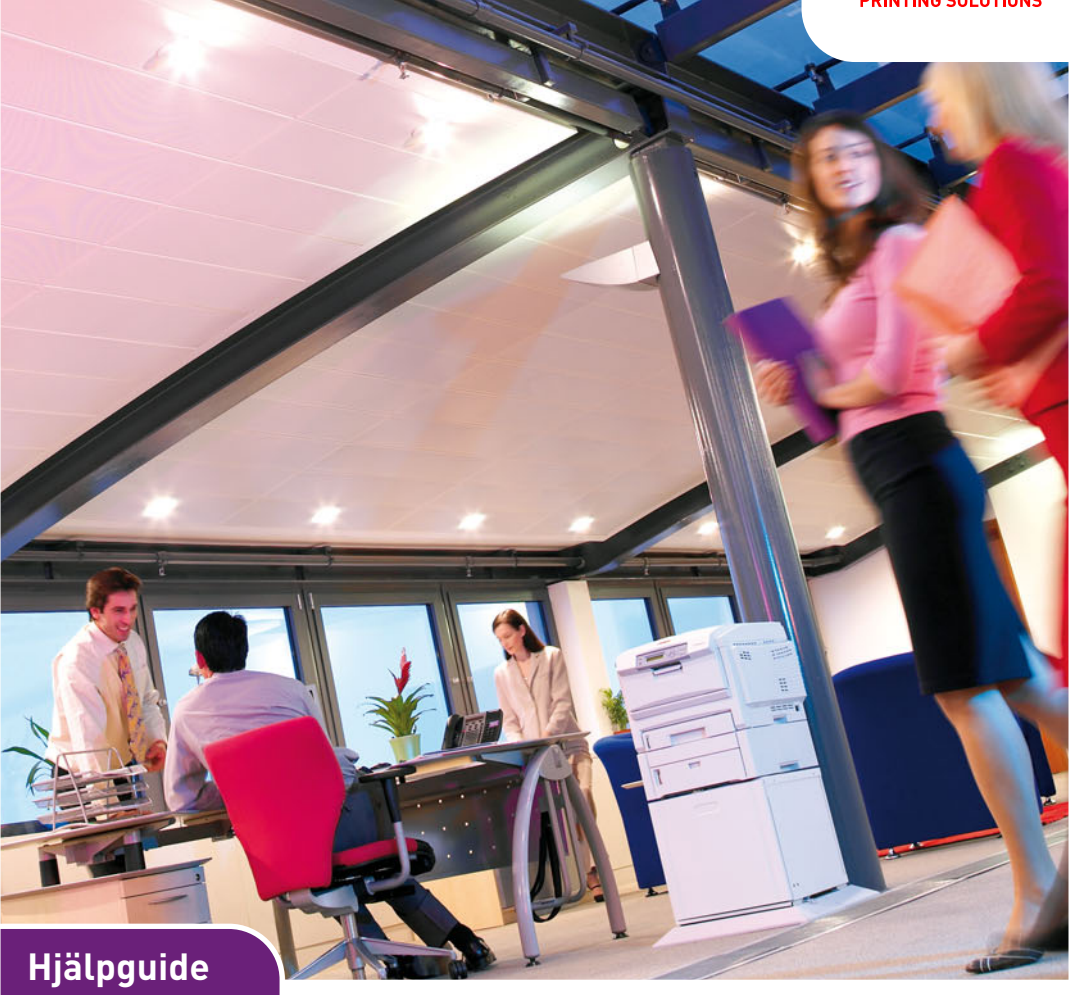

C5750 C5950

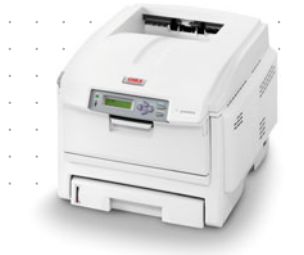

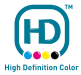

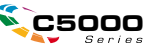

## INLEDNING

Vi strävar efter att att informationen i detta dokument ska vara fullständig, korrekt och aktuell. Tillverkaren ansvarar inte för uppkomna fel som ligger utanför dennas kontroll. Tillverkaren garanterar heller inte att ändringar i programvara och utrustning från andra tillverkare som den här handboken refererar till inte kommer att påverka informationens tillämplighet. Omnämnande av programvaruprodukter från andra tillverkare ska inte tolkas som någon rekommendation från tillverkaren.

Även om alla rimliga ansträngningar har gjorts för att göra detta dokument så exakt och användbart som möjligt ger vi inga garantier av något slag, uttryckligen eller underförstått, för hur exakt eller fullständig informationen i dokumentet är.

De senaste drivrutinerna och handböckerna finns på Oki Europes webbplats:

#### http://www.okiprintingsolutions.com

Upphovsrätt © 2007 Med ensamrätt.

Oki och Microline är registrerade varumärken som tillhör Oki Electric Industry Company, Ltd.

Energy Star är ett varumärke som tillhör United States Environmental Protection Agency.

Hewlett-Packard, HP och LaserJet är registrerade varumärken som tillhör Hewlett-Packard Company.

Microsoft, MS-DOS och Windows är registrerade varumärken som tillhör Microsoft Corporation.

Apple, Macintosh, Mac och Mac OS är registrerade varumärken som tillhör Apple Computer.

Alla andra märken och produktnamn är varumärken eller registrerade varumärken som tillhör respektive företag.

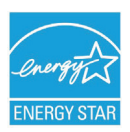

I egenskap av Energy Star-partner har tillverkaren fastslagit att denna produkt uppfyller Energy Stars riktlinjer för effektiv energianvändning.

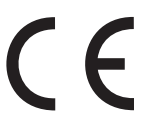

Denna produkt uppfyller kraven i rådets direktiv 2004/108/EC (EMC) och 2006/95/EC (LVD) och 1999/5/EC (R&TTE), med tillämpliga ändringar, för tillnärmande av medlemsstaternas lagstiftning rörande elektromagnetisk kompatibilitet, samt lågspännings-, radio- och telekommunikationsutrustning.

Observera att Microsoft Windows XP har använts för alla bilder i den här handboken. Utseendet kan skilja sig något om du använder ett annat operativsystem, men principen är densamma.

### FÖRSTA HJÄLPEN VID NÖDFALL

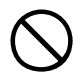

Var försiktig vid hantering av tonerpulver:

Om det sväljs ska kräkning framkallas. Sök medicinsk hjälp. Försök aldrig att framkalla kräkning om personen är medvetslös.

Om pulvret andas in ska personen flyttas till en öppen plats för att få frisk luft. Sök medicinsk vård.

Om tonern hamnar i ögonen ska de sköljas i rikligt med vatten i minst femton minuter med öppna ögonlock. Sök medicinsk vård.

Spillt tonerpulver ska tas bort med kallt vatten och tvål för att minska risken för fläckar på hud eller kläder.

#### TILLVERKARE

Oki Data Corporation, 4-11-22 Shibaura, Minato-ku, Tokyo 108-8551, Japan

### IMPORTÖR TILL EU/AUKTORISERAD REPRESENTANT

OKI Europe Limited (i form av Oki Printing Solutions)

Central House Balfour Road Hounslow TW3 1HY Storbritannien

Frågor om försäljning, support och allmänna frågor hänvisas till den lokala distributören.

### **MILJÖINFORMATION**

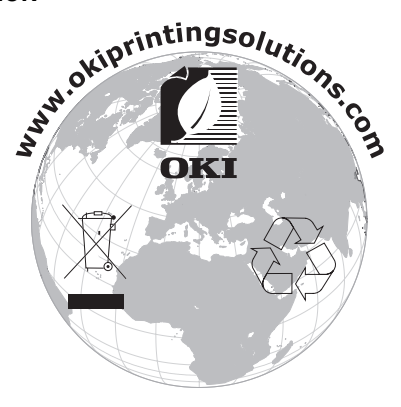

# INNEHÅLL

| Inledning.       2         Första hjälpen vid nödfall       3         Tillverkare       3         Importör till EU/auktoriserad representant.       3         Miljöinformation       3                                                       |
|----------------------------------------------------------------------------------------------------|
| Innehåll                                                                                                    |
| Anmarkningar, forsiktighetsmeddelanden och varningar                                                                                                    |
| Inledning                                                                                                    |
| Skrivaröversikt9<br>Ändra displayspråk11                                                                                                    |
| Pappersrekommendationer                                                                                                    |
| Kassettfack13Kombimagasin13Uppsamlare trycksida ned14Uppsamlare trycksida upp14Duplexenhet14                                                                                                    |
| Lägga i papper15Kassettfack15                                                                                                    |
| Användning                                                                                                    |
| Menyfunktioner                                                                                                    |
| Kontrollpanel: 21<br>Så här ändrar du inställningarna – Användare 23<br>Så här ändrar du inställningarna – Administratör 24<br>Menyer 25                                                                                                    |
| Utbyte av förbrukningsartiklar                                                                                                    |
| Toner:56Trumenhet:56Överföringsrem:56Överföringsenhet:56Fixeringsenhet:56Beställningsuppgifter för förbrukningsartiklar.57Byte av tonerkassett.58Byte av trumma.63Byte av transportremsenhet.67Byte av fixeringsenhet70Rengöra LED-huvudet73 |

| Installation av uppgraderingar       | 74  |
|--------------------------------------|-----|
| Duplexenhet                          | 74  |
| Uppgradering av minne                | 76  |
| Hårddiskenhet                        | 80  |
| Extra pappersfack                    | 82  |
| Ställa in Windows skrivardrivrutiner | 83  |
| Förvaringsskåp                       | 83  |
| Åtgärda pappersstopp                 | 84  |
| Specifikationer                      | 94  |
| Standardinställning vid leverans     | 97  |
| Register                             | 105 |
| Oki – kontaktinformation             | 107 |

# ANMÄRKNINGAR, FÖRSIKTIGHETSMEDDELANDEN OCH VARNINGAR

#### OBS!

En notering ser ut så här i handboken. Ytterligare information lämnas i en notering som tillägg till huvudtexten, som kan hjälpa dig att förstå produkten bättre.

### VAR FÖRSIKTIG!

En försiktighetsuppmaning ser ut så här i handboken. Ett försiktighetsmeddelande ger tilläggsinformation som, om den inte åtföljs, kan ge upphov till funktionsfel eller skador på utrustningen.

### VARNING!

En varning ser ut så här i handboken. En varning ger tilläggsinformation som, om den inte åtföljs, kan ge upphov till risk för personskada.

## INLEDNING

Tack för att du valt en färgskrivare från Oki Printing Solutions. Din nya skrivare är utrustad med avancerade funktioner för att ge klara, levande färgutskrifter och skarpa sidor i svartvitt med hög utskriftshastighet på många typer av kontorsmedia.

Skrivaren har dessa egenskaper:

- Flerlagertekniken för ProQ2400 skapar finare toner och mjukare gradering av färg, vilket ger dina utskrifter fotokvalitet.
- > Upp till 22 (C5750) eller 26 (C5950) sidor per minut med fullfärg för snabb utskrift av slagkraftiga färgpresentationer och andra dokument.
- > Upp till 32 sidor per minut i svartvitt för snabb och effektiv utskrift av allmänna dokument som inte kräver färg.
- > 600 × 600, 1 200 × 600 dpi (punkter per tum) och ProQ2400-utskriftsupplösning för högkvalitativ framställning av bilder där de finaste detaljerna framkommer.
- Single Pass Colour Digital LED-teknik för höghastighetsbehandling av dina utskrifter.
- Med det nya verktyget Profilassistenten kan du hämta ICC-profiler till hårddisken (hårddisk krävs).
- PostScript 3, PCL 5C, PCL 6 och Epson FX-emulering för industristandarddrift och bred kompatibilitet med de flesta programvaror för datorer.
- Nätverksanslutning med 10Base-T och 100Base-TX låter dig dela denna värdefulla resurs med andra användare i ditt kontorsnätverk.
- Fotoförbättringsläget för att förbättra utskrifter av fotografiska bilder (Endast Windows PCL-drivrutiner)
- "Fråga Oki" är en användarvänlig funktion för Windows som ger dig en direkt länk från skrivardrivrutinens skärm till en webbplats som är särskilt avsedd för den modell som du använder. På webbplatsen finns hjälpinformation och alla tips och råd som du behöver för att få bästa möjliga utskriftsresultat från Oki-skrivaren.

- "WebPrint Internet Explorer plugin" är en annan funktion för Windows som gör att du kan skriva ut webbsidor korrekt.
- Verktyget Template Manager 2007 för Windows gör att du enkelt kan utforma och skriva ut visitkort, banderoller och etiketter.

Dessutom finns även följande funktioner tillgängliga som tillbehör:

- Automatisk dubbelsidig (duplex) utskrift för ekonomisk pappersanvändning och kompakt utskrift av större dokument (standard på dn-modeller).
- Extra pappersfack för påfyllning av ytterligare 530 ark för att minimera användarens påfyllningsbehov, eller för olika papperssorter för brevpapper med brevhuvud, olika pappersstorlekar eller andra utskriftsmedia.
- Extra minne gör det möjligt att skriva ut mer informationsrika sidor. T.ex. banderollutskrifter med hög upplösning.
- Intern hårddisk för lagring av formulärmallar, makron och hämtningsbara teckensnitt samt automatiskt sortering av många kopior av flersidiga dokument och nedladdning av ICC-profiler;
- > Förvaringsskåp

### **SKRIVARÖVERSIKT**

### FRAMSIDA

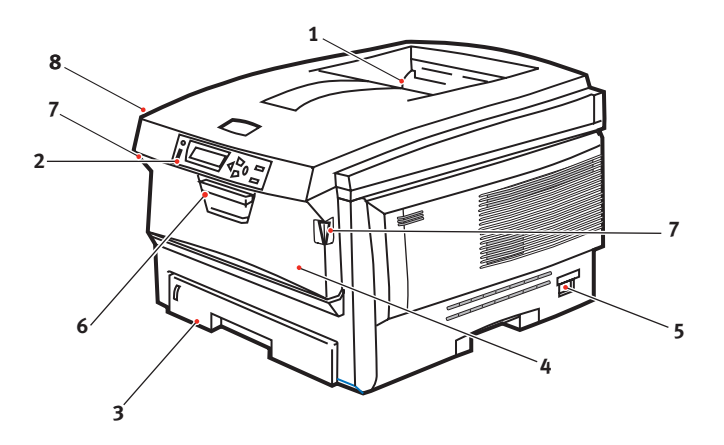

- Uppsamlare, trycksida ned. Standardutmatningspl ats för utskrifter. Rymmer upp till 250 ark på 80g/m<sup>2</sup>.
- 2. Operatörspanel

Menyhanterade operatörskontroller och teckenfönster.

 Pappersmagasin
 Standardpappersfack. Rymmer upp till 300 ark på 80 g/m<sup>2</sup>. 4. Kombimagasinet (80 g/m<sup>2</sup>).

Används för matning av tjockare papperssorter, kuvert och andra särskilda material. Även för matning av enstaka ark vid behov.

- 5. Strömbrytare ON/OFF
- 6. Frigöringsspaken för den främre luckan.
- 7. Frigöringsspaken för kombimagasinet
- 8. Spärrknapp för övre lucka.

Teckenfönstret kan ändras för att visa olika språk. (se "Ändra displayspråk" på sidan 11).

### BAKSIDA

Här syns anslutningspanelen, bakre uppsamlare och placeringen av tillbehöret duplexenhet (för dubbelsidig utskrift).

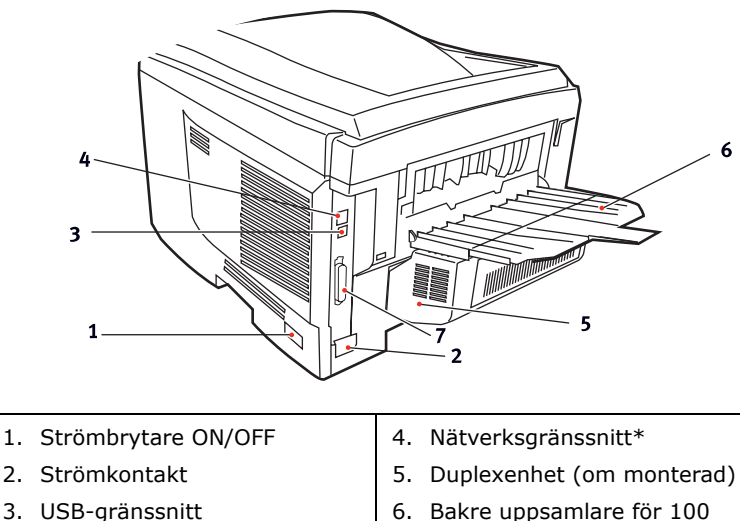

- 6. Bakre uppsamlare för 100 ark, trycksida upp
- 7. Parallellt gränssnitt

\* Nätverksgränssnittskontakten har en "skyddspropp" som måste tas bort innan anslutning.

När den bakre uppsamlaren är nedvikt kommer papperet ut från skrivaren på baksidan och samlas här med trycksidan upp. Denna uppsamlare används huvudsakligen för kraftigare utskriftsmaterial. När den används tillsammans med multifunktionsfacket blir papperets väg genom skrivaren i stort sett helt rak. Då undviks böjning av papperet runt kurvor i pappersvägen och gör det möjligt att mata material med en tjocklek på upp till 203g/m<sup>2</sup>.

### ÄNDRA DISPLAYSPRÅK

Engelska är standardspråket på skrivaren för skärmmeddelanden och för utskrift av rapporter. Det går att ändra till följande språk:

| Tyska      | Danska       |
|------------|--------------|
| Franska    | Nederländska |
| Italienska | Turkiska     |
| Spanska    | Portugisiska |
| Svenska    | Polska       |
| Ryska      | Grekiska     |
| Finska     | Tjeckiska    |
| Ungerska   | Norska       |

#### OBS!

- **1.** Listan ovan är varken slutgiltig eller fullständig.
- **2.** Se informationen som medföljer produkten (verktyget för inställning av panelspråk) om hur man ändrar språkinställningarna.

### PAPPERSREKOMMENDATIONER

Skrivaren hanterar olika utskriftsmedier, inklusive olika pappersvikter och pappersstorlekar, OH-film och kuvert. I detta avsnitt ges allmänna råd om val av medier och hur de olika typerna används.

Bästa prestanda nås med standardpapper (75–90 g/m<sup>2</sup>) avsett för användning i kopiatorer och laserskrivare. Lämpliga typer är:

- > Ajro Wiggins Colour Solutions 90 g/m<sup>2</sup>
- > Colour Copy från Neusiedler.

Användning av djupt präglat eller mycket grovt texturerat papper rekommenderas inte.

**Förtryckta kontorsmateriel** kan användas men bläcket får inte lossna när det utsätts för höga fixeringstemperaturer under utskriftsprocessen.

**Kuvert** får inte vara vridna, böjda eller deformerade på annat sätt. De ska också vara av den rektangulära typen med flik, med lim som inte förändras när det utsätts för tryck mot den heta fixeringsrullen som används i denna typ av skrivare. Fönsterkuvert är inte lämpliga.

**OH-film** ska vara av en typ avsedd för användning i kopiatorer och laserskrivare. Vi rekommenderar starkt OH-film från Oki (order nr 01074101). Undvik särskilt OH-film för kontor, som är avsedd att användas för hand med märkpennor. Dessa smälter i fixeringsenheten och orsakar skador.

**Etiketter** ska också vara av typer som rekommenderas för användning i kopiatorer och laserskrivare och med bärarket helt täckt av etiketter. Andra typer av etiketter kan skada skrivaren om etiketter lossnar under utskriftsprocessen.

### KASSETTFACK

| STORLEK               | MÅTT             | VIKT (G/M²)                                    | )                       |
|-----------------------|------------------|------------------------------------------------|-------------------------|
| A6 (endast<br>fack 1) | 105 × 148 mm     |                                                |                         |
| A5                    | 148 × 210 mm     |                                                |                         |
| B5                    | 182 × 257 mm     | Lätt                                           | 64-74g/m²               |
| Executive             | 184,2 × 266,7 mm | Medel                                          | 75-104g/m²              |
| A4                    | 210 × 297 mm     | Tung                                           | 105-120g/m²             |
| Letter                | 215,9 × 279,4 mm | 279,4 mm Extra tung 121<br>(opdast fack 2/komb | 121-203g/m <sup>2</sup> |
| Legal 13 tum          | 216 × 330 mm     | (enuast lack 2/1                               | kombinagasin)           |
| Legal 13,5 tum        | 216 × 343 mm     |                                                |                         |
| Legal 14 tum          | 216 × 356 mm     |                                                |                         |

Om samma papper finns laddat i ett annat fack (andra pappersfacket om detta finns eller kombimagasinet) kan du låta skrivaren automatiskt koppla om till det andra facket när papperet i det aktuella facket tar slut. Vid utskrift från Windowsprogram är denna funktion aktiverad i drivrutinsinställningarna. (Se "Drivrutinsinställningar i Windows" längre fram i denna handbok.) Vid utskrift från andra system är denna funktion inaktiverad i Print-menyn (Utskrift). (Se "Menyfunktioner" längre fram i denna handbok.)

### Kombimagasin

Kombimagasinet hanterar samma storlekar som standardfacken men med vikter på upp till 203 g/m<sup>2</sup>. Använd alltid det bakre utmatningsfacket för mycket tjockt papper (kort etc.). Då blir pappersbanan genom skrivaren i stort sett rak.

Kombimagasinet kan mata papper med bredder ned till 100 mm och längder på upp till 1 200 mm (banderollutskrift).

För papper längre än 356 mm (Legal 14 tum) används papper mellan 90g/m<sup>2</sup> och 128g/m<sup>2</sup> och den bakre uppsamlaren.

Använd kombimagasinet vid utskrift på kuvert och OH-film. Upp till 50 ark OH-film eller 10 kuvert kan laddas, om inte den maximala staplingshöjden 10mm överskrids.

Papper och OH-film ska laddas med trycksidan upp och övre kanten mot skrivaren. Använd i inte duplexenheten (dubbelsidig utskrift).

### **UPPSAMLARE TRYCKSIDA NED**

Uppsamlaren för trycksidan ner överst på skrivaren rymmer upp till 250 ark standardpapper (80g/m<sup>2</sup>) och kan hantera pappersvikter på upp till 176g/m<sup>2</sup>. Sidorna som skrivs ut i läsordning (sid 1 först) sorteras i läsordning (sista sidan överst, trycksidan ned).

#### **UPPSAMLARE TRYCKSIDA UPP**

Uppsamlaren för trycksidan upp på skrivarens baksida ska öppnas och förlängningsdelen dras ut när uppsamlaren används. Under dessa förhållanden matas papperet ut den här vägen oavsett drivrutinsinställningar.

Uppsamlaren för trycksidan upp rymmer upp till 100 ark standardpapper (80g/m<sup>2</sup>) och kan hantera pappersvikter på upp till 203g/m<sup>2</sup>.

Använd alltid denna uppsamlare och kombimataren för papper som är tjockare än 176g/m<sup>2</sup>.

### DUPLEXENHET

Det här alternativet ger automatisk dubbelsidig utskrift på samma pappersstorlekar som fack 2 (d.v.s. alla storlekar för facket utom A6) med pappersvikter från 75–105 g/m<sup>2</sup>.

OBS!

Duplexenheten medföljer som standard med dn-modeller.

## LÄGGA I PAPPER

### KASSETTFACK

1. Ta bort pappersmagasinet från skrivaren.

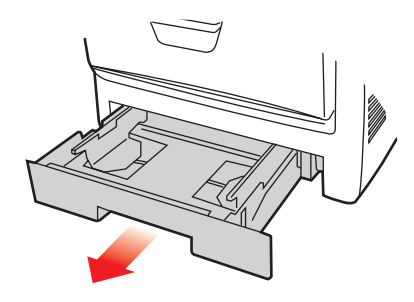

2. Lufta papperet som ska fyllas på i kanterna (1) och i mitten (2) så att arken inte sitter ihop och knacka sedan buntens kanter mot en plan ytan så att den blir jämn igen (3).

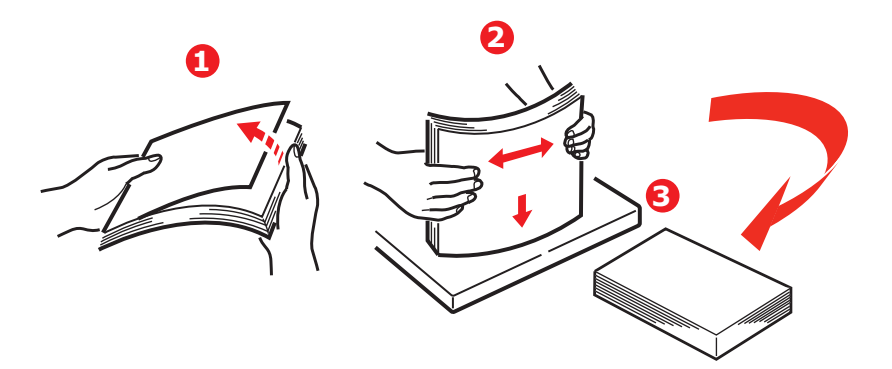

**3.** Fyll på papper med brevhuvud med trycksidan ner och den övre delen närmast skrivarens främre del, såsom visas.

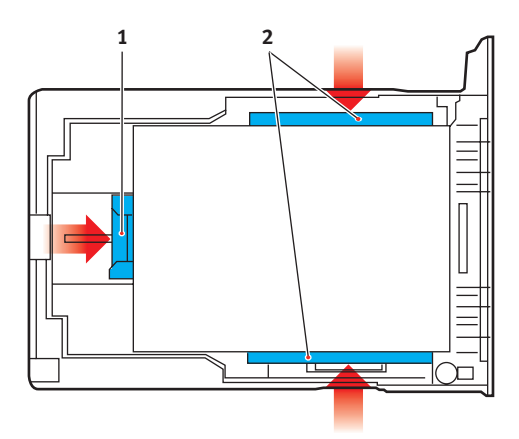

**4.** Justera den bakre spärren (1) och pappersledarna (2) efter den pappersstorlek som används.

För att förhindra pappersstopp:

- Lämna inget utrymme mellan papperet och ledarna eller den bakre spärren.
- Fyll inte på för mycket papper i pappersmagasinet. Hur många ark som ryms i magasinet beror på papperstypen.
- > Fyll inte på skadat papper.
- Fyll inte på papper med olika format eller av olika typ samtidigt.
- Dra inte ut pappersfacket under utskrift (utom enligt beskrivningen nedan för pappersfack 2).
- > Stäng pappersmagasinet försiktigt.
- 5. Om du har två fack och skriver ut från det första (övre) facket kan du dra ut det andra (nedre) pappersfacket under utskrift för att fylla på det. Dra dock inte ut det första (övre) pappersfacket om utskrift sker från andra (nedre) pappersfacket. Detta orsakar ett pappersstopp.

- **6.** Vid utskrift med trycksidan ned ser du till att den bakre arksamlaren (3) för trycksidan upp är stängt (papperet matas ut överst på skrivaren). Uppsamlingskapaciteten är ca 250 ark, beroende på pappersvikt.
- 7. Vid utskrift med trycksidan upp ser du till att arksamlaren för trycksidan upp (4) är öppen och att pappersstödet (4) är utfällt. Papperet buntas i omvänd utskriftsordning och pappersmagasinets kapacitet är ca 100 ark, beroende på pappersvikt.
- **8.** Använd alltid det bakre uppsamlingsfacket för trycksidan upp för tjockt papper (kartong o.s.v.).

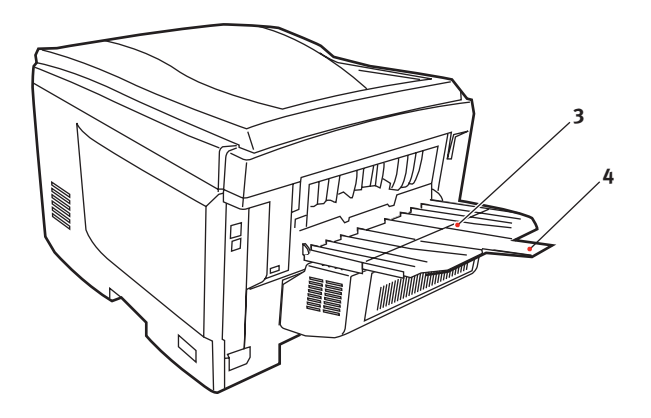

### VAR FÖRSIKTIG!

Öppna eller stäng inte den bakre uppsamlaren under utskrift eftersom det kan leda till pappersstopp.

### Kombimagasin

- **1.** Öppna kombimagasinet (1).
- 2. Fäll ut pappersstöden (2).

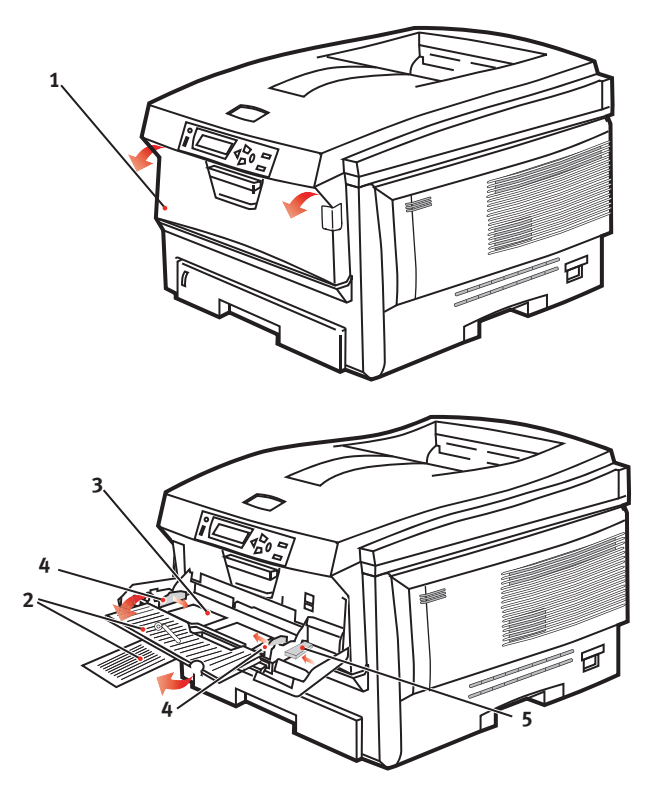

- **3.** Tryck försiktigt ned pappersplattan (3) så att den låses i nedtryckt läge.
- **4.** Fyll på papper och justera pappersledarna (4) efter den pappersstorlek som används.
  - För utskrift på ena sidan av papper med brevhuvud fyller du på papperet i multifacket med den förtryckta sidan upp och papperets överkant in mot skrivaren.

- För dubbelsidig utskrift på papper med brevhuvud fyller du på papperet med den förtryckta sidan ned och med papperets överkant bort från skrivaren. (Tillbehöret duplexenhet måste vara installerad för denna funktion.)
- Kuvert fylls på med trycksidan upp, övre kanten till vänster och kortsidan mot skrivaren. Välj inte dubbelsidig utskrift för kuvert.
- > Fyll inte på mer än vad som ryms: cirka 50 ark eller 10 kuvert. Maximalt staplingsdjup är 10 mm.
- **5.** Tryck magasinets låsknapp (5) inåt för att frigöra pappersplattan, så att papperet lyfts upp och kommer på plats.

Ställ in rätt pappersstorlek för kombimagasinet i Media-menyn (se "Menyfunktioner").

# ANVÄNDNING

### **ANVÄNDA APPARATEN**

- Se Utskriftsguiden och Barcode Guide för fullständig information om hur du använder apparaten och extra tillbehör för att skriva ut på ett effektivt sätt.
- Se Security Guide (säkerhetsguiden) för fullständig information om hur du kommer åt och använder skrivarens säkerhetsfunktioner.

### MENYFUNKTIONER

I detta avsnitt listas de menyer som nås via kontrollerna på skrivarens operatörspanel och som visas i teckenfönstret.

### KONTROLLPANEL:

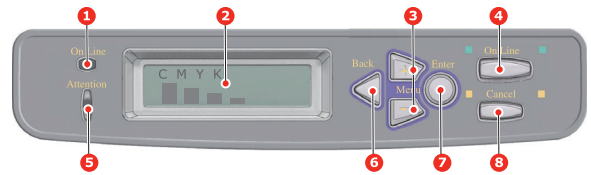

| 1.ONLINE-<br>INDIKATOR                 | <ul> <li>PÅ: Klar att ta emot data.</li> <li>BLINKAR: Bearbetar data.</li> <li>AV: Avstängd.</li> </ul>                                                                                                    | 2.DISPLAY                    | Visar skrivarens status<br>och eventuella<br>felmeddelanden.                                                                                                    |
|----------------------------------------|----------------------------------------------------------------------------------------------------|------------------------------|----------------------------------------------------------------------------------------------------|
| 3. <b>MENU-</b><br>knappar<br>(+/-)    | Oppnar menyläge. I<br>menyläge skrivs det<br>visade menyalternativet<br>ut i följd eller i omvänd<br>utskriftsordning. Tryck in<br>knappen i 2 sek. eller<br>längre för att göra en<br>snabbutskrift i följd eller i<br>omvänd utskriftsordning.       | 4.Knappen<br>ONLINE          | Växlar mellan<br>PÅSLAGEN- och<br>FRÅNSLAGEN-läge.<br>När du trycker på<br>knappen i menyläget<br>avslutas menyn och<br>skrivaren övergår till<br>PÅSLAGEN-läge.<br>Om "PAPPER<br>STORLEKSFEL" visas<br>tvingas skrivaren att<br>skriva ut på papperet<br>som är laddat när<br>knappen trycks in. |
| 5.ATTENTION<br>(VARNING)-<br>indikator | <ul> <li>PÅ: Ett<br/>varningsmeddelande<br/>visas. Det går att skriva ut<br/>(t.ex. låg tonernivå).</li> <li>BLINKANDE: Ett fel har<br/>inträffat. Det går inte att<br/>skriva ut (t.ex. slut på<br/>toner).</li> <li>AV: Normalt tillstånd</li> </ul> | 6.Knappen<br>BACK<br>(BAKÅT) | Tryck på den när du vill<br>gå tillbaka till ett<br>menyobjekt på<br>föregående högre nivå.                                                                                                    |

| 7.Knappen<br>ENTER<br>(RETUR) | I PÅSLAGET- eller<br>FRÅNSLAGET-läge:<br>öppnar menyläge.<br>I menyläge: bestämmer<br>den valda inställningen. | 8.Knappen<br>CANCEL<br>(AVBRYT). | När du trycker ned<br>knappen två sekunder<br>eller längre avbryts<br>utskriften eller<br>mottagandet av data.           |
|-------------------------------|----------------------------------------------------------------------------------------------------|----------------------------------|----------------------------------------------------------------------------------------------------|
|                               |                                                                                                    |                                  | När PAPPER<br>STORLEKSFEL, TRAY X<br>TOM visas tas datan bort<br>när knappen hålls inne<br>två sekunder eller<br>längre. |
|                               |                                                                                                    |                                  | När du trycker på<br>knappen i menyläget<br>avslutas menyn och<br>skrivaren övergår till<br>PÅSLAGEN-läge.               |

### SÅ HÄR ÄNDRAR DU INSTÄLLNINGARNA – ANVÄNDARE

Observera att många av dessa inställningar kan, åsidosattas av inställningar i Windows-skrivardrivrutiner, vilket ofta sker. Flera av drivrutinsinställningarna kan emellertid lämnas kvar i "Skrivarinställning". Standardinställning blir då de inställningar som angivits i dessa skrivarmenyer.

Standardinställningarna vid leverans anges med fet stil i följande tabeller.

I normalt driftsläge, som kallas "standby", visas "ONLINE" i teckenfönstret. För att öppna menysystemet i detta läge, trycker du på knapparna +/- på kontrollpanelen för att förflytta dig upp och ned i listan med menyer tills önskad meny visas. Gör sedan följande:

- 1. Tryck på ENTER (RETUR) för att öppna menyn.
- Tryck på knapparna +/- för att bläddra upp och ned bland menyalternativen. När den post som ska ändras visas, trycker du på ENTER för att se undermenyerna för posten.
- Tryck på knapparna +/- för att flytta upp och ned bland posterna i undermenyn. När det menyalternativ som ska ändras visas trycker du på ENTER för att se inställningarna.
- 4. Tryck på knapparna +/- för att bläddra upp och ned bland tillgängliga inställningar för undermenyposten. När det menyalternativ som ska ändras visas trycker du på ENTER för att se inställningarna. En asterisk (\*) visas vid inställningen, vilket anger att denna inställning nu är aktiv.
- **5.** Gör ett av följande:
  - Tryck på BACK (BAKÅT) igen för att flytta upp till listan med menyer.

eller...

> Tryck på **ON LINE** eller **CANCEL** för att lämna menysystemet och återgå till standby-läge.

### SÅ HÄR ÄNDRAR DU INSTÄLLNINGARNA – ADMINISTRATÖR

Du kan ange om du vill att var och en av kategorierna i användarmenyn ska vara AKTIV eller PASSIV.

Avaktiverade kategorier visas inte i användarmenyn. Endast systemadministratörer kan ändra dessa inställningar.

- 1. Stäng AV skrivaren.
- 2. Sätt PÅ skrivaren medan du trycker ned ENTER (retur)knappen.

Ta bort fingret från knappen när ADMIN MENU (administratörsmenyn) visas.

- **3.** Tryck på **ENTER**.
- När ANGE LÖSENORD visas trycker du på knappen MENU+ eller MENU- flera gånger för att visa den första raden i lösenordet och trycker sedan på ENTER (retur)knappen.
- **5.** Ange ditt 4- till 9-siffriga lösenord.

Standardlösenordet är aaaaaa.

- 6. Tryck på **MENU+**-knappen tills den "kategori" du vill ändra visas.
- **7.** Tryck sedan på **ENTER**.
- 8. Tryck på MENU+ eller MENU- tills "objektet" som du vill ändra visas.
- **9.** Tryck sedan på **ENTER**.

Vid initialisering av Flash-minnet visas ett meddelande som frågar **ÄR DU SÄKER?**. Bekräfta om du vill utföra ändringen eller inte.

- Om du vill utföra den trycker du på knappen MENU+ eller MENU- för att visa JA och trycker sedan på ENTERknappen. Skrivaren startas om automatiskt.
- 11. Om PLEASE POW OFF/SHUTDOWN COMP visas slår du AV/PÅ skrivaren.
- Tryck på knappen MENU+ eller MENU- tills önskad "inställning" visas.)

- **13.** Tryck på "ENTER-knappen för att lägga till en asterisk (\*) till höger om den valda inställningen.
- **14.** Tryck på **ONLINE**-knappen för att växla till **ONLINE**.

### Menyer

### PRINT JOBS-MENYN (UTSKRIFTER)

Den här menyn visas endast om en hårddiskenhet är installerad. Den används för utskrift av dokument som sparats på den interna hårddisken. Dessa lagras antingen med funktionen Säker utskrift eller med funktionen för korrekturläsning och utskrift. Se Utskriftsguiden för instruktioner om hur du använder funktionerna.

Du ombeds ange ditt lösenord eller ditt personliga identifieringsnummer (PIN). Knapparna +/- används för att ange siffran och knappen **ENTER** för att gå från en siffra till nästa.

| ARTIKEL           | ÅTGÄRD                           | FÖRKLARING                                                                                                    |
|-------------------|----------------------------------|----------------------------------------------------------------------------------------------------|
| KRYPTERAT<br>JOBB | FINNS EJ/<br>SKRIV UT/<br>RADERA | Krypterat jobb sparat på hårddisken.<br>När du har angett ett lösenord visas "SÖKER<br>JOBB" tills ett jobb som passar ihop med<br>lösenordet hittas. |
|                   |                                  | (söktiden ökas i proportion till antalet jobb<br>som är sparade på hårddisken.)                                                                       |
|                   |                                  | Du kan avbryta sökningen genom att hålla<br>nere knappen <b>CANCEL</b> .                                                                              |
|                   |                                  | "FINNS EJ" visas om filen inte hittas.                                                                                                    |
|                   |                                  | Ett av följande meddelanden visas när det<br>finns filer att skriva ut.                                                                               |
|                   |                                  | SÄKERT JOBB                                                                                                    |
|                   |                                  | SKRIV UT                                                                                                    |
|                   |                                  | RADERA                                                                                                    |
|                   |                                  | Om <b>SKRIV UT</b> väljs skrivs ALLA jobb ut.                                                                                                    |
|                   |                                  | Om <b>RADERA</b> väljs visas följande meddelande.                                                                                                    |
|                   |                                  | ÄR DU SÄKER?                                                                                                    |
|                   |                                  | JA                                                                                                    |
|                   |                                  | NEJ                                                                                                    |
|                   |                                  | Om <b>NEJ</b> väljs återgår skrivaren till källmenyn.<br>Om <b>JA</b> väljs raderas ALLA jobb.                                                        |

| ARTIKEL     | ÅTGÄRD                           | FÖRKLARING                                                                                                    |
|-------------|----------------------------------|----------------------------------------------------------------------------------------------------|
| LAGRAT JOBB | FINNS EJ/<br>SKRIV UT/<br>RADERA | Används för att skriva ut ett säkert<br>utskriftsjobb som sparats på hårddisken.<br>"FINNS EJ" visas om filen inte hittas.<br>Ett av följande meddelanden visas när det<br>finns filer att skriva ut.<br>SÄKERT JOBB<br>SKRIV UT<br>RADERA<br>Om <b>SKRIV UT</b> väljs visas <b>SORTERA ANTAL</b><br>och du kan ange antalet sidor som ska skrivas<br>ut. Tryck på <b>ENTER</b> .<br>Alla angivna sidor skrivs ut<br>Om <b>RADERA</b> väljs visas följande<br>meddelande.<br>ÄR DU SÄKER?<br>JA<br>NEJ<br>Om <b>NEJ</b> väljs återgår skrivaren till källmenyn.<br>Om <b>JA</b> väljs raderas ALLA jobb. |

### INFORMATIONSMENY

Den här menyn är ett snabbt sätt att visa olika objekt, som finns lagrade i skrivaren.

| ARTIKEL           | ÅTGÄRD | FÖRKLARING                                                                                                    |
|-------------------|--------|----------------------------------------------------------------------------------------------------|
| SKRIV MENY        | UTFÖR  | Skriver ut en komplett menylista där aktuella inställningar visas.                                                                                                    |
| NÄTVERK           | UTFÖR  | Skriver ut information om nätverkskonfigurationen                                                                                                    |
| SKRIV FILLISTA    | UTFÖR  | Skriver ut en lista med formulärmallar,<br>makron, teckensnitt och andra filer som är<br>lagrade på skrivarens hårddisk (om den är<br>installerad).                         |
| SKRIV PCL<br>FONT | UTFÖR  | Skriver ut en komplett lista med alla interna<br>PCL-teckensnitt plus de som lagrats i ROM-<br>minnet (plats 0), flash-minnet och på<br>hårddisken (om den är installerad). |
| SKRIV PSE<br>FONT | UTFÖR  | Skriver ut en komplett lista med alla interna teckensnitt för PostScript-emulering.                                                                                         |

| ARTIKEL            | ÅTGÄRD | FÖRKLARING                                                                                                    |
|--------------------|--------|----------------------------------------------------------------------------------------------------|
| SKRIV PPR<br>FONT  | UTFÖR  | Skriver ut en komplett lista med alla interna<br>teckensnitt för IBM ProPrinter III XL-<br>emulering, inklusive de som hämtats till<br>flash-minnet eller hårddisken. |
| SKRIV FX FONT      | UTFÖR  | Skriver ut en komplett lista med alla interna<br>teckensnitt för Epson FX-emulering,<br>inklusive de som hämtats till flash-minnet<br>eller hårddisken.               |
| DEMO1              | UTFÖR  | Skriver ut en demonstrationssida med grafik och text i färg och svartvitt.                                                                                            |
| SKRIV UT<br>FELLOG | UTFÖR  | Skriver ut en lista över alla fel och varningar<br>som har inträffat.                                                                                                 |
| COLOR PROF<br>LIST | UTFÖR  | En lista med lagrade färgprofiler skrivs ut.                                                                                                    |

#### NEDKOPPLINGSMENY

Denna meny visas endast om hårddiskenhet är installerad.

# Detta menyalternativ ska alltid väljas innan skrivaren stängs av för att säkerställa att inga data på hårddisken går förlorade.

| ARTIKEL            | INSTÄL-<br>LNINGAR | FÖRKLARING                                                                                                    |
|--------------------|--------------------|----------------------------------------------------------------------------------------------------|
| START<br>NEDKOPPL. | UTFÖR              | Utför kontrollerad nedkoppling av skrivaren<br>och ser till att alla filer på hårddisken stängs<br>innan strömmen stängs av. Stäng inte av<br>skrivaren förrän teckenfönstret visar att<br>nedkopplingen är slutförd. |

### INSTÄLLNINGSMENYN

Den här menyn innehåller justeringar av olika utskriftsfunktioner.

| ARTIKEL             | INSTÄL-<br>LNINGAR                                  | FÖRKLARING                                                                                                    |
|---------------------|-----------------------------------------------------|----------------------------------------------------------------------------------------------------|
| KOPIOR              | <b>1</b> -999                                       | Ange antalet kopior av ett dokument som ska skrivas ut från 1 till 999.                                                                                                    |
| DUPLEX              | РÅ<br><b>AV</b>                                     | Sätter på eller stänger av<br>duplexfunktionen (dubbelsidig utskrift).                                                                                                    |
| BINDNING            | <b>LÂNGSIDA</b><br>KORTSIDA                         | Ställer in standardbindning på SEF eller<br>LEF                                                                                                    |
| PAPPERS-<br>MATNING | FACK 1<br>FACK 2<br>MANUELL<br>MAGASIN              | Väljer standardpappersfack för<br>pappersmatning, Fack 1 (övre), Fack 2<br>(nedre, om det finns installerat) eller<br>Kombimagasin (flerfunktionsfack).                                                                                                    |
| AUTO MAG<br>SWITCH  | PÂ<br>AV                                            | Om två fack innehåller papper av<br>samma typ och storlek kan skrivaren<br>koppla om till en alternativ källa när<br>papperet i aktuellt fack tar slut mitt i ett<br>utskriftsjobb.                                                                                                    |
| MAGASIN-<br>ORDNING | <b>UNDERSTA</b><br>ÖVERSTA<br>MAGASINVAL            | Bestämmer fackordningen vid<br>automatisk växling.                                                                                                    |
| MANUELL<br>MAGASIN  | ANVÄND<br>INTE<br>VID FEL<br>STORL.                 | Om det för ett dokument som ska<br>skrivas ut krävs papper av en storlek<br>som inte finns i det valda magasinet,<br>kan skrivaren i stället automatiskt mata<br>från kombimagasinet. Om denna<br>funktion inte är aktiverad, stannar<br>skrivaren och ber att rätt<br>pappersstorlek fylls på. |
| MEDIA<br>KONTROLL   | <b>AKTIV</b><br>PASSIV                              | Bestämmer om skrivaren ska<br>kontrollera om pappersstorleken på<br>papperet matchar den som önskas för<br>det dokument som ska skrivas ut.                                                                                                    |
| UPPLÖSNING          | 600 DPI<br>600 x 1200<br>DPI<br>600 DPI M-<br>LEVEL | Ställer in standardupplösning för<br>utskrift (punkter per tum). 600<br>x1200DPI kräver mer minne och längre<br>behandlingstid, men utskrifterna får<br>bättre kvalitet.                                                                                                    |
| TONER-<br>SPARLÄGE  | PÅ<br>AV                                            | Minskar den mängd toner som används<br>vid utskrift. Tonerbesparing ger ljusare<br>utskrifter men är mer ekonomisk.                                                                                                    |

| ARTIKEL             | INSTÄL-<br>LNINGAR         | FÖRKLARING                                                                                                    |
|---------------------|----------------------------|----------------------------------------------------------------------------------------------------|
| MONO-PRINT<br>SPEED | AUTO SPEED                 | Om första sidan i ett utskriftsjobb är<br>svartvit, används utskriftshastigheten<br>32 sidor per minut. När en färgsida<br>upptäcks saktar skrivaren ned till 22<br>sidor per minut.(C5750) eller 26 sidor<br>per minut (C5950) tills jobbet är utfört.                                                                                                    |
|                     | MONO 32PPM                 | Den här inställningen fungerar på<br>samma sätt som AUTO SPEED, förutom<br>att skrivaren kör på 32 sidor per minut<br>ända tills en färgsida upptäcks. För att<br>uppnå denna hastighet måste skrivaren<br>värmas upp ytterligare 10–20 sekunder<br>och kylas ned i 30–60 sekunder när den<br>byter till 22 sidor per minut (C5750)<br>eller 26 sidor per minut (C5950) för<br>färgsidor. Den här inställningen är<br>därför den mest lämpliga eftersom de<br>flesta utskriftsjobb är svartvita.                                                                                                    |
|                     | COLOR SPEED                | Skrivaren kör 22 sidor per minut<br>(C5750) respektive 26 sidor per minut<br>(C5950) för alla utskriftsjobb. Den här<br>inställningen är därför den mest<br>lämpliga eftersom de flesta<br>utskriftsjobb är svartvita.                                                                                                    |
|                     | MIXED SPEED<br>(C5750)     | Skrivaren byter automatiskt mellan 22<br>sidor per minut för färgsidor och 20<br>sidor per minut för svartvita sidor. När<br>svartvita sidor skrivs ut lyfts de tre<br>färgtrummorna automatiskt för att<br>förlänga deras hållbarhet. Varje gång<br>som skrivaren byter mellan färg och<br>svartvit sker därför en fördröjning. 30–<br>60 sekunders nedkylningsfördröjning<br>(se MONO 32ppm) kan dock undvikas<br>genom att begränsa<br>utskriftshastigheten för svartvitt till 22<br>sidor per minut. Den här inställningen<br>lämpar sig för mestadels svartvita<br>utskrifter som innehåller vissa färgsidor,<br>eller när de flesta utskriftsjobb är<br>enbart färg eller enbart svartvita. |
| RIKTNING            | <b>STÅENDE</b><br>LIGGANDE | Väljer standard för sidorienteringen<br>mellan stående (hög) eller liggande<br>(bred). – (endast PCL, IBMPPR & EPSON<br>FX)                                                                                                    |
| RADER PER<br>SIDA   | 5~ <b>64</b> ~128          | Ställer in antalet textrader per sida när<br>rå text tas emot från andra system än<br>Windows. Standard för stående A4 är<br>65 och för Letter 60. – (endast PCL)                                                                                                    |

| ARTIKEL       | INSTÄL-<br>LNINGAR                                                                                                    | FÖRKLARING                                                                                                    |
|---------------|----------------------------------------------------------------------------------------------------|----------------------------------------------------------------------------------------------------|
| ÄNDRA STORLEK | KASSETT-<br>FORMAT<br>A4 /A5/ A6 /<br>B5 LEGAL14<br>LEGAL 13,5<br>LEGAL 13<br>LETTER<br>EXECUTIVE<br>EGET FORMAT<br>COM-9 KUVERT<br>COM-10<br>MUVERT<br>MONARCH<br>KUVERT<br>DL KUVERT<br>C5 KUVERT | Ställer in storleken på utskrivbar sidyta<br>för att passa den storlek på papper som<br>används. Denna är inte den samma<br>som den fysiska pappersstorleken, som<br>alltid är något längre. För mått på<br>fysiska sidstorlekar, se avsnittet<br>"Pappersrekommendationer" i denna<br>handbok. |

### MEDIAMENY

Denna meny gör att du kan justera utskriften för att passa ett stort antal utskriftsmedia.

| ARTIKEL       | INSTÄL-<br>LNINGAR                                                                                                    | FÖRKLARING                                                                                                    |
|---------------|----------------------------------------------------------------------------------------------------|----------------------------------------------------------------------------------------------------|
| MAG1 STORLEK  | A4 /A5/ A6/B5/<br>LEGAL14/<br>LEGAL13.5/<br>LEGAL13/<br>LETTER/<br>EXECUTIVE<br>EGET FORMAT                                   | Väljer storlek på det papper som fylls<br>på i Fack 1 (övre facket om båda<br>facken har installerats). För<br>inställningen EGET FORMAT se X-<br>BREDD och Y-BREDD längre fram i den<br>här tabellen.                                                                                                    |
| MAG1 MEDIATYP | VANLIGT<br>BREVHUVUD<br>BOND<br>ÅTERVUNNET<br>GROV<br>GLOSSY<br>USERTYPE1<br>USERTYPE2<br>USERTYPE3<br>USERTYPE4<br>USERTYPE5 | Väljer typen av media som fyllts på i<br>detta magasin. Detta gör det lättare<br>för skrivaren att justera sina interna<br>driftsparametrar, t.ex.<br>utskriftshastighet och<br>fixeringstemperatur, för att bättre<br>passa det media som matas.<br>Brevhuvuden kan till exempel ha<br>fördel av lägre fixeringstemperatur för<br>att inte bläcket ska fastna på andra<br>ytor.<br>Obs! De olika USERTYPE visas bara<br>när de har registrerats av värddatorn/<br>servern. |

| ARTIKEL             | INSTÄL-<br>LNINGAR                                                                                                    | FÖRKLARING                                                                                                    |
|---------------------|----------------------------------------------------------------------------------------------------|----------------------------------------------------------------------------------------------------|
| MAG1<br>MEDIAVIKT   | LÄTT<br><b>MEDEL</b><br>TUNG                                                                                                    | Justerar skrivaren efter vikten på<br>papperet i detta magasin.                                                                                                    |
| MAG2 STORLEK        | A4 /A5/ B5/<br>LEGAL14/<br>LEGAL13.5/<br>LEGAL13/<br>LETTER/<br>EXECUTIVE<br>EGET FORMAT                                                                                        | Väljer storlek på det papper som fylls<br>på i Fack 2 (undre facket), om det är<br>installerat. För inställningen EGET<br>FORMAT se X-BREDD och Y-BREDD<br>längre fram i den här tabellen.                                                                                                    |
| MAG2 MEDIATYP       | VANLIGT<br>BREVHUVUD<br>BOND<br>ÅTERVUNNET<br>GROV<br>KARTONG<br>GLOSSY<br>USER TYPE 1<br>USER TYPE 2<br>USER TYPE 3<br>USER TYPE 3<br>USER TYPE 4<br>USER TYPE 5               | Väljer typen av media som fyllts på i<br>detta magasin (om det är installerat).<br>Detta gör det lättare för skrivaren att<br>justera sina interna driftsparametrar,<br>t.ex. utskriftshastighet och<br>fixeringstemperatur, för att bättre<br>passa det media som matas.<br>Brevhuvuden kan till exempel ha<br>fördel av lägre fixeringstemperatur för<br>att inte bläcket ska fastna på andra<br>ytor.<br>Obs! De olika USERTYPE visas bara<br>när de har registrerats av värddatorn/<br>servern. |
| MAG2<br>MEDIAVIKT   | LÄTT<br><b>MEDEL</b><br>TUNG<br>EXTRA TUNG                                                                                                    | Justerar skrivaren efter vikten på<br>papperet i detta magasin (om det är<br>installerat).                                                                                                    |
| MAN<br>PAPPERSTORL. | LETTER<br>EXECUTIVE<br>LEGAL14<br>LEGAL 13,5<br>LEGAL 13<br>A4 / A5 / A6 /<br>B5<br>EGET FORMAT<br>COM-9 KUVERT<br>COM-10 KUVERT<br>MONARCH<br>KUVERT<br>DL KUVERT<br>C5 KUVERT | Väljer pappersstorlek som matas från<br>kombimagasinet. För inställningen<br>EGET FORMAT se X-BREDD och Y-<br>BREDD längre fram i den här tabellen.                                                                                                    |

| ARTIKEL       | INSTÄL-<br>LNINGAR                                                                                                    | FÖRKLARING                                                                                                    |
|---------------|----------------------------------------------------------------------------------------------------|----------------------------------------------------------------------------------------------------|
| MAN MEDIATYP  | VANLIGT<br>BREVHUVUD<br>OH-FILM<br>ETIKETTER<br>BOND<br>ÅTERVUNNET<br>KARTONG<br>GROV<br>GLOSSY<br>USER TYPE 1<br>USER TYPE 1<br>USER TYPE 2<br>USER TYPE 3<br>USER TYPE 4<br>USER TYPE 5 | Väljer typ av media som ska matas<br>från kombimagasinet, så att<br>skrivarens interna parametrar kan<br>ändras för överensstämmelse med det<br>valda mediet.                                                                                                    |
| MAN MEDIAVIKT | LÄTT<br><b>MEDEL</b><br>TUNG<br>EXTRA TUNG                                                                                                    | Väljer mediavikt på det papper som<br>matas från kombimagasinet.                                                                                                    |
| MÅTTENHET     | MILLIMETER<br>TUM                                                                                                    | Väljer måttenhet.                                                                                                    |
| X-BREDD       | 64- <b>210</b> -216<br>MILLIMETER                                                                                                    | Väljer den pappersbredd som<br>definieras av inställningarna för<br>ANPASSAT som hänvisas till i<br>föregående inställningar för<br>PAPPERSSTORLEK.                                                                                                    |
| Y-BREDD       | 127-148- <b>297</b> -1<br>220 MILLIMETER                                                                                                    | Väljer den papperslängd som<br>definieras av inställningarna för "eget<br>format" som hänvisas till i föregående<br>inställningar av PAPPERSSTORLEK för<br>magasinen. Observera att media med<br>en längd upp till 1 200 mm kan matas<br>från kombimagasinet för utskrift av<br>banderoller. |

### Färgmenyn

Skrivaren justerar automatiskt färgbalansen och densitet med lämpliga intervall, för att optimera utskrifterna för ljust, vitt papper betraktat i naturligt dagsljus. Objekten i den här menyn ändrar standardinställningarna för speciella eller särskilt svåra utskriftsjobb.

| ARTIKEL                                                                                                    | INSTÄL-<br>LNINGAR                                                                                                    | FÖRKLARING                                                                                                    |
|----------------------------------------------------------------------------------------------------|----------------------------------------------------------------------------------------------------|----------------------------------------------------------------------------------------------------|
| DENSITETSKON<br>TROLL                                                                                                    | AUTO<br>MANUELL                                                                                                    | Vid inställningen AUTOMATISK justeras<br>densiteten automatiskt när skrivaren<br>startas, vid installation av ny trumenhet<br>eller tonerkassett och efter 100, 300<br>och 500 trumenheter. Om ett 500<br>trumräkningsintervall uppstår under en<br>utskrift sker detta under slutet av<br>utskriften och tar upp till 55 sekunder.<br>Vid inställningen manuell utförs denna<br>justering endast när den startas av<br>nästa menyalternativ. |
| JUSTERA<br>DENSITET                                                                                                    | UTFÖR                                                                                                    | Om du väljer detta aktiveras<br>automatiska justeringar av<br>färgdensiteten.                                                                                                    |
| COLOR TUNING                                                                                                    | SKRIV<br>MÖNSTER                                                                                                    | När detta objekt väljs skrivs<br>färginställningsmönstret ut för att<br>underlätta inställning av färgbalansen.                                                                                                    |
| C HIGHLIGHT<br>C MID-TONE<br>C DARK<br>M HIGHLIGHT<br>M MID-TONE<br>M DARK<br>Y HIGHLIGHT<br>Y MID-TONE<br>Y DARK<br>K HIGHLIGHT<br>K MID-TONE<br>K DARK | -3~0~+3<br>-3~0~+3<br>-3~0~+3<br>-3~0~+3<br>-3~0~+3<br>-3~0~+3<br>-3~0~+3<br>-3~0~+3<br>-3~0~+3<br>-3~0~+3<br>-3~0~+3<br>-3~0~+3<br>-3~0~+3 | Ställer in bilddensiteten för de olika<br>färgkomponenterna (Cyan, Magenta,<br>Gul och Svart). Normal inställning är 0.                                                                                                    |
| C SVÄRTA<br>M SVÄRTA<br>Y SVÄRTA<br>K SVÄRTA                                                                                                    | -3~ <b>0</b> ~+3<br>-3~ <b>0</b> ~+3<br>-3~ <b>0</b> ~+3<br>-3~ <b>0</b> ~+3                                                                | Ställer in svärtan för de olika<br>färgkomponenterna (Cyan, Magenta,<br>Gul och Svart). Normal inställning är 0.                                                                                                    |

| ARTIKEL                                               | INSTÄL-<br>LNINGAR                                       | FÖRKLARING                                                                                                    |
|-------------------------------------------------------|----------------------------------------------------------|----------------------------------------------------------------------------------------------------|
| JUST<br>REGISTRER.                                    | UTFÖR                                                    | Utför automatisk justering av<br>färgpassning. Normalt utförs detta när<br>skrivaren startas och när den övre<br>luckan öppnas och sedan stängs igen.<br>Denna process riktar in bilderna med<br>färgerna Cyan, Magenta och Gult till<br>den svarta bilden. |
| C REG FIN JUST.<br>M REG FIN JUST.<br>Y REG FIN JUST. | -3~ <b>0</b> ~+3<br>-3~ <b>0</b> ~+3<br>-3~ <b>0</b> ~+3 | Utför finjustering av bildtimingen i<br>förhållande till den svarta<br>bildkomponenten.                                                                                                    |
| INK<br>SIMULATION                                     | AV<br>SWOP<br>EUROSCALE<br>JAPAN                         | Väljer mellan färgprover av olika<br>industristandard.<br>Obs! Denna funktion gäller endast för<br>PS-modeller                                                                                                    |
| UCR                                                   | LÂG<br>MEDEL<br>HÖG                                      | Anger begränsningen för tjockleken på<br>tonerlagret.<br>Om papperet skrynklar sig när man gör<br>mörka utskrifter kan det hjälpa att välja<br>MEDEL eller LÄTT.                                                                                            |
| CMY 100%<br>DENSITY                                   | PASSIV<br>AKTIV                                          | När funktionen är aktiverad framställs<br>svarta områden med 100 % Cyan,<br>Magenta och Gult istället för svart.<br>Detta ger en glättigare finish.                                                                                                    |
| CMYK<br>CONVERSION                                    | PÂ<br>AV                                                 | Med inställningen "AV" förenklas<br>konverteringen av CMYK-data, vilket<br>leder till att behandlingstiden minskar.<br>Denna inställning gäller inte när<br>funktionen Ink Simulation används.<br>Obs! Denna funktion gäller endast för<br>PS-modeller      |

#### SYS KONFIGMENY

Den här menyn gör att du kan justera allmänna skrivarinställningar så att de passar ditt sätt att arbeta.

| ОВЈЕКТ               | INSTÄL-<br>LNINGAR                                            | FÖRKLARING                                                                                                    |
|----------------------|---------------------------------------------------------------|----------------------------------------------------------------------------------------------------|
| FÖRDR.<br>SPARLÄGE   | 5 MIN<br>15 MIN<br><b>30 MIN</b><br>60 MIN<br>240 MIN         | Ställer in tomgångstiden innan<br>skrivaren automatiskt övergår till<br>energisparläge. I detta läge minskas<br>strömförbrukningen till den lägsta nivå<br>som krävs för att skrivaren ska vara i<br>drift och klar för datamottagning. När<br>ett jobb sänds till skrivaren behöver<br>skrivaren värmas upp under upp till en<br>minut innan utskrift kan ske. |
| EGENSKAPER           | AUTO<br>PCL<br>IBM PPR III XL<br>EPSON FX<br>PS3<br>EMULERING | Det här objektet väljer vilken<br>industristandard för emulering som<br>skrivaren ska använda. Vid<br>inställningen AUTO bedöms<br>inkommande data och rätt emulering<br>välj automatiskt varje gång ett<br>utskriftsjobb tas emot.                                                                                                    |
| PAR.<br>PS-PROTOKOLL | RAW<br><b>ASCII</b>                                           | Väljer PostScript-dataformat för<br>parallellporten.                                                                                                    |
| USB PS<br>PROTOCOL   | RAW<br>ASCII                                                  | Väljer PostScript-dataformat för USB-<br>port.                                                                                                    |
| NET PS<br>PROTOCOL   | <b>RAW</b><br>ASCII                                           | Väljer PostScript-dataformat för<br>nätverksport.                                                                                                    |
| RADERBAR<br>VARNING  | <b>ONLINE</b><br>UTSKRIFT                                     | När skrivaren är PÅSLAGEN kan du<br>radera icke-kritiska varningar, t.ex.<br>begäran om annan pappersstorlek,<br>genom att trycka på knappen <b>ONLINE</b> .<br>Vid inställningen UTSKRIFT raderas de<br>när utskriften återupptas.                                                                                                    |
| AUTO FORTSÄTT        | PÅ<br><b>AV</b>                                               | Bestämmer om skrivaren ska<br>återställas automatiskt eller inte efter<br>läge med minnesbrist.                                                                                                    |
| MANUELL<br>TIMEOUT   | AV<br>30<br>60                                                | Anger hur många sekunder skrivaren<br>ska vänta på pappersmatning innan<br>jobbet avbryts.                                                                                                    |
| VÄNTETID<br>TIMEOUT  | 5~ <b>40</b> ~300, AV                                         | Anger hur många sekunder skrivaren<br>ska vänta när mottagningen av data<br>avbryts innan en forcerad sidutmatning<br>sker. I PostScript-emuleringsläge<br>avbryts jobbet om en timeout uppstår.                                                                                                    |

| ОВЈЕКТ     | INSTÄL-<br>LNINGAR | FÖRKLARING                                                                                                    |
|------------|--------------------|----------------------------------------------------------------------------------------------------|
| TONER LÅG  | FORTSÄTT<br>STOPP  | Anger om skrivaren ska fortsätta<br>utskriften efter att låg tonernivå har<br>upptäckts.                                                                                                    |
| FELÅTERST. | PÂ<br>AV           | Anger om skrivaren ska utföra<br>återställning sedan ett pappersstopp<br>har uppstått. Vid PÅ försöker skrivaren<br>åter skriva ut de sidor som gått<br>förlorade på grund av pappersstopp när<br>pappersstoppet har åtgärdats. |
| FELRAPPORT | РÅ<br><b>AV</b>    | Vid PÅ skriver skrivaren ut en felrapport<br>när ett fel vid PostScript-emulering<br>sker.<br>Obs! Gäller endast PS & PCL XL.                                                                                                   |

### PCL-EMULERING

Denna meny styr inställningar som är aktiva när skrivaren arbetar i PCL-emuleringsläge.

| ОВЈЕКТ    | INSTÄL-<br>LNINGAR                                  | FÖRKLARING                                                                                                    |
|-----------|-----------------------------------------------------|----------------------------------------------------------------------------------------------------|
| FONTKÄLLA | INBYGGDA /<br>INBYGGDA2<br>NEDLADDADE               | Anger platsen för PCL<br>standardteckensnittet. Normalt ska<br>detta vara INTERNAL (Internt) om inte<br>ytterligare teckensnitt har installerats i<br>ROM-expansionsplatsen eller hämtats<br>till RAM-minnet som permanenta<br>teckensnitt. |
| FONT NR   | <b>IO</b> / C001 /<br>S001                          | Ställer in aktuellt nummer på<br>standardteckensnitt i den nu valda<br>källan, som kan vara internal (I), ROM-<br>plats (C) eller downloaded (S),                                                                                           |
| FONTBREDD | 0,44TKN/TUM~<br>10,00 TKN/<br>TUM~<br>99,99 TKN/TUM | Ställer in bredden för PCL-<br>standardteckensnittet i tecken per tum<br>(TKN/TUM).<br>Standardteckensnittet är skalbart med<br>fast bredd. Värdet visas till andra<br>decimalen.<br>Visas endast när teckensnittet som                     |
|           |                                                     | valts i Font Nr. har fast bredd och är<br>skalbart.                                                                                                    |
| ОВЈЕКТ               | INSTÄL-<br>LNINGAR                                      | FÖRKLARING                                                                                                    |
|----------------------|---------------------------------------------------------|----------------------------------------------------------------------------------------------------|
| TECKENHÖJD           | 4,00 PUNKTER~<br>12,00<br>PUNKTER~<br>999,75<br>PUNKTER | Storlek i punkter för valt teckensnitt.<br>Värdet visas till andra decimalen.                                                                                                    |
| SYMBOL SET           | PC-8<br>(Endast<br>standard-<br>Symbol Set<br>visas)    | PCL-symboluppsättning. Om<br>teckensnittskällan och -numret ändras<br>till ett som inte stödjer den valda<br>symboluppsättningen, måste den<br>ändras till en tillgänglig<br>symboluppsättning för det<br>teckensnittet. |
| A4 SKRIVBREDD        | 78 KOLUMNER<br>80 KOLUMNER                              | Ställer in antal spalter för AUTO LF med<br>A4-papper i PCL. Detta är värdet med<br>AUTO CR/LF inställt på AV med 10<br>tecken per tum.                                                                                  |
| UTESLUT<br>TOMSIDA   | <b>AV</b> / PÅ                                          | Avgör om tomma sidor ska skrivas ut<br>eller inte.                                                                                                    |
| CR FUNKTION          | <b>CR</b> /CR+LF                                        | Väljer om mottaget tecken för<br>radbrytning (0Dh) också ska ge upphov<br>till en radmatning.                                                                                                    |
| LF FUNKTION          | <b>LF</b> /LF+CR                                        | Väljer om mottaget tecken för<br>radmatning (0Ah) också ska ge upphov<br>till en radbrytning.                                                                                                    |
| SKRIVAR-<br>MARGINAL | <b>NORMAL</b><br>1/5 TUM<br>1/6 TUM                     | Ställer in den icke-utskrivbara sidytan.<br>NORMAL är PCL-kompatibel.                                                                                                    |
| ÄKTA SVART           | <b>AV</b> / PÅ                                          | Väljer om svarta bilddata ska skrivas ut<br>med svart toner (PÅ) eller 100% CMY<br>(AV). (Giltig endast för PCL-emulering.)                                                                                              |
| PEN WIDTH<br>ADJUST  | PÅ/AV                                                   |                                                                                                    |
| FACK-ID#             | MANUELL<br>MAGASIN<br>1- <b>4</b> -59                   |                                                                                                    |

#### **PPR** EMULATION

Denna meny styr inställningar som är aktiva när skrivaren arbetar i PPR-emuleringsläge.

| ARTIKEL            | INSTÄL-<br>LNINGAR                                             | FÖRKLARING                                                                                    |
|--------------------|----------------------------------------------------------------|-----------------------------------------------------------------------------------------------|
| CHARACTER<br>PITCH | <b>10 CPI</b> ;<br>12 CPI; 17 CPI;<br>20 CPI;<br>PROPORTIONELL | Anger teckendelning i IBM PPR-<br>emulering.                                                  |
| FONT-<br>MINSKNING | <b>12CPI –</b><br><b>20CPI</b> ;<br>12CPI – 12CPI              | Anger 12 CPI-breddsteg för<br>Kondenseringsläget.                                             |
| CHARACTER<br>SET   | Set 1; <b>Set 2</b>                                            | Anger en teckenuppsättning.                                                                   |
| SYMBOL SET         | IBM-437<br>(Endast<br>standard-<br>Symbol Set<br>visas)        | Anger en symboluppsättning.                                                                   |
| VANLIG NOLLA       | <b>Passiv</b> , Aktiv                                          | Anger stilen som byter ut 9BH med<br>bokstav och 9DH med en nolla                             |
| NOLLA-TECKEN       | <b>Normal</b> ,<br>Genomstruken                                | Anger om nollan ska vara överstruken eller inte.                                              |
| RADAVSTÅND         | <b>6 LPI</b> ; 8 LPI                                           | Anger radavståndet.                                                                           |
| UTESLUT<br>TOMSIDA | <b>av</b> / på                                                 | Avgör om tomma sidor ska skrivas ut<br>eller inte.                                            |
| CR FUNKTION        | <b>CR</b> /CR+LF                                               | Väljer om mottaget tecken för<br>radbrytning (0Dh) också ska ge upphov<br>till en radmatning. |
| LF FUNKTION        | <b>LF</b> /LF+CR                                               | Väljer om mottaget tecken för<br>radmatning (0Ah) också ska ge upphov<br>till en radbrytning. |
| LINJEAVSTÅND       | 80<br>KOLUMNER;<br>136 KOLUMNER                                | Anger antal tecken per linje.                                                                 |
| SIDLÄNGD           | 11 tum;<br><b>11,7 tum.</b><br>12 tum                          | Anger papperets längd.                                                                        |
| TOF POSITION       | <b>0,0 TUM</b> –<br>1,0 tum                                    | Anger utskriftsavståndet från papperets<br>överkant.                                          |

| ARTIKEL          | INSTÄL-<br>LNINGAR          | FÖRKLARING                                                                                                    |
|------------------|-----------------------------|----------------------------------------------------------------------------------------------------|
| VÄNSTER<br>MARG. | <b>0,0 tum</b> –<br>1,0 tum | Anger utskriftsavståndet från papperets<br>vänsterkant.                                                                           |
| PASSA-LETTER     | <b>Passiv</b> , Aktiv       | Anger utskriftsläget som kan passa<br>utskriftsdata som motsvarar 11 tum<br>(66 linjer) av utskrivbar sidyta i<br>LETTER-storlek. |
| TEXT STORLEK     | Samma; Annat                | Ställer in ett teckens storlek.<br>SAMMA Oavsett CPI, samma storlek<br>ANNAT: Som CPI varierar teckens<br>storlek.                |

#### **FX** EMULERING

Denna meny styr inställningar som är aktiva när skrivaren arbetar i FX-emuleringsläge.

| ARTIKEL            | INSTÄL-<br>LNINGAR                                             | FÖRKLARING                                                                                    |
|--------------------|----------------------------------------------------------------|-----------------------------------------------------------------------------------------------|
| CHARACTER<br>PITCH | <b>10 CPI</b> ;<br>12 CPI; 17 CPI;<br>20 CPI;<br>PROPORTIONELL | Anger teckendelning i denna emulering.                                                        |
| CHARACTER<br>SET   | Set 1; <b>Set 2</b>                                            | Anger en teckenuppsättning.                                                                   |
| SYMBOL SET         | <b>IBM 437</b><br>(Endast<br>standard-<br>Symbol Set<br>visas) | Anger en symboluppsättning.                                                                   |
| VANLIG NOLLA       | <b>Passiv</b> , Aktiv                                          | Anger stilen som byter ut 9BH med<br>bokstav och 9DH med en nolla                             |
| NOLLA-TECKEN       | <b>Normal</b> ,<br>Genomstruken                                | Anger om nollan ska vara överstruken eller inte.                                              |
| RADAVSTÅND         | <b>6 LPI</b> ; 8 LPI                                           | Anger radavståndet.                                                                           |
| UTESLUT<br>TOMSIDA | <b>av</b> / på                                                 | Avgör om tomma sidor ska skrivas ut<br>eller inte.                                            |
| CR FUNKTION        | <b>CR</b> /CR+LF                                               | Väljer om mottaget tecken för<br>radbrytning (0Dh) också ska ge upphov<br>till en radmatning. |

| ARTIKEL          | INSTÄL-<br>LNINGAR                       | FÖRKLARING                                                                                                    |
|------------------|------------------------------------------|----------------------------------------------------------------------------------------------------|
| LINJEAVSTÅND     | <b>80<br/>KOLUMNER</b> ;<br>136 KOLUMNER | Anger antal tecken per linje.                                                                                                    |
| SIDLÄNGD         | 11 tum;<br><b>11,7 tum</b> ;<br>12 tum   | Anger papperets längd.                                                                                                    |
| TOF POSITION     | <b>0,0 tum</b> –<br>1.0 tum              | Anger utskriftsavståndet från papperets<br>överkant.                                                                              |
| VÄNSTER<br>MARG. | <b>0,0 tum</b> –<br>1.0 tum              | Anger utskriftsavståndet från papperets<br>vänsterkant.                                                                           |
| PASSA-LETTER     | <b>Passiv</b> , Aktiv                    | Anger utskriftsläget som kan passa<br>utskriftsdata som motsvarar 11 tum<br>(66 linjer) av utskrivbar sidyta i<br>LETTER-storlek. |
| TEXT STORLEK     | Samma; Annat                             | Ställer in ett teckens storlek.<br>SAMMA Oavsett CPI, samma storlek.<br>ANNAT: Som CPI varierar teckens<br>storlek.               |

#### PARALLELL MENY

Den här menyn kontrollerar funktionen hos skrivarens parallella datagränssnitt.

| ARTIKEL             | INSTÄL-<br>LNINGAR              | FÖRKLARING                                                                              |
|---------------------|---------------------------------|-----------------------------------------------------------------------------------------|
| PARALLELL           | <b>AKTIV/</b><br>PASSIV         | Aktiverar eller avaktiverar<br>parallellporten.                                         |
| BI-<br>DIREKTIONELL | <b>AKTIV</b> /<br>PASSIV        | AKTIVERAR/AVAKTIVERAR parallellportens dubbelriktade kommunikation.                     |
| ECP                 | <b>AKTIV</b> /<br>PASSIV        | Port för utökad kapacitet, ativerar/<br>avaktiverar denna funktion.                     |
| ACK BREDD           | <b>SMAL/</b><br>MEDIUM/<br>BRED | Anger AVVCK-bredd för kompatibel<br>mottagning.<br>= <b>0,5μs</b><br>= 1,0μs<br>= 3,0μs |

| ARTIKEL            | INSTÄL-<br>LNINGAR                 | FÖRKLARING                                                                                                    |
|--------------------|------------------------------------|----------------------------------------------------------------------------------------------------|
| ACK/BUSY<br>TIMING | ACK IN BUSY<br>/ ACK WHILE<br>BUSY | Anger sändningsordningen för BUSY-<br>och ACK-signalen för kompatibel<br>mottagning.                                                                                                    |
| I-PRIME            | <b>PASSIV/</b><br>3µsek/50µsek     | Ställer in tiden för aktivering/<br>inaktivering av I-prime-signalen.                                                                                                    |
| OFFLINE<br>RECEIVE | AKTIV /<br>PASSIV                  | Aktiverar eller inaktiverar den här<br>funktionen. När Aktiv är valt är<br>mottagning möjlig även när apparaten<br>är Offline. BUSY-signalen skickas<br>endast om mottagningsbufferten är full<br>eller ett fel som kräver service inträffar. |

#### **USB** MENY

Den här menyn styr funktionen hos skrivarens USB-datagränssnitt.

| ARTIKEL            | INSTÄL-<br>LNINGAR       | FÖRKLARING                                                                                                    |
|--------------------|--------------------------|----------------------------------------------------------------------------------------------------|
| USB                | <b>AKTIV /</b><br>PASSIV | AKTIVERAR/AVAKTIVERAR USB-porten.                                                                                                    |
| SOFT RESET         | AKTIV /<br><b>PASSIV</b> | Aktiverar eller avaktiverar kommandot<br>SOFT RESET.                                                                                                    |
| HASTIGHET          | 12 / <b>480</b> Mbps     | Anger gränssnittshastigheten.                                                                                                    |
| OFFLINE<br>RECEIVE | AKTIV /<br><b>PASSIV</b> | OFFLINE RECEIVE.                                                                                                    |
| SERIENUMMER        | <b>AKTIV</b> /<br>PASSIV | Anger om ett USB-serienummer ska<br>AKTIVERAS eller AVAKTIVERAS.<br>USB-serienumret används för att<br>identifiera USB-enheten som är<br>ansluten till datorn. |

OBS!

Stäng AV skrivaren och sätt sedan PÅ den igen om du har ändrat inställningar på USB-menyn.

### NÄTVERKSMENY

Denna meny styr driften av skrivarens 10Base-T/100Base-TXnätverksgränssnitt.

| ARTIKEL            | INSTÄL-<br>LNINGAR                                 | FÖRKLARING                                                                                                    |
|--------------------|----------------------------------------------------|----------------------------------------------------------------------------------------------------|
| TCP/IP             | <b>AKTIV</b> / PASSIV                              | Aktiverar eller avaktiverar detta nätverksprotokoll.                                                                                                    |
| IP VERSION         | <b>IP V4 /</b><br>IPV 4 & V6<br>IPV 6              | Ställer in IP-versionen.<br>Fungerar endast med IPv4 (gäller ej för<br>IPv6).<br>Fungerar med både IPv4 och IPv6.<br>Fungerar endast med IPv6 (gäller ej för<br>IPv4).                                                                                                    |
| NETBEUI            | <b>AKTIV</b> / PASSIV                              | Aktiverar eller avaktiverar detta<br>nätverksprotokoll.                                                                                                    |
| NETWARE            | <b>AKTIV</b> / PASSIV                              | Aktiverar eller avaktiverar detta<br>nätverksprotokoll.                                                                                                    |
| ETHERTALK          | <b>AKTIV</b> / PASSIV                              | Aktiverar eller avaktiverar detta<br>nätverksprotokoll.                                                                                                    |
| FRAME TYPE         | AUTO / 802,2 /<br>802,3 /<br>ETHERNET II /<br>SNAP | Väljer ramtyp för Ethernet MAC.                                                                                                    |
| IP ADDRESS<br>SET  | <b>AUTO</b> /<br>MANUELL                           | Anger om tilldelning av IP-adress ska<br>ske automatiskt (DHCP) eller manuellt.                                                                                                    |
| IP ADDRESS         | xxx.xxx.xxx.xxx                                    | Aktuell tilldelad IP-adress. Tryck på<br><b>ENTER</b> för att ändra, och använd<br>knapparna +/– för att ändra första<br>oktetten. Tryck sedan på <b>ENTER</b> igen<br>för att flytta till nästa oktett. Tryck på<br><b>ENTER</b> igen när den fjärde oktetten<br>har ställts in för att registrera den nya<br>adressen. |
| SUBNET MASK        | xxx.xxx.xxx.xxx                                    | Aktuell tilldelad subnätmask. Gör enligt ovan för att ändra.                                                                                                    |
| GATEWAY<br>ADDRESS | xxx.xxx.xxx.xxx                                    | Aktuell tilldelad gateway-adress. Gör enligt ovan för att ändra.                                                                                                    |
| WEB                | AKTIV /<br>PASSIV                                  | Aktiverar eller avaktiverar webbkonfigureringsfunktionen.                                                                                                    |

| ARTIKEL             | INSTÄL-<br>LNINGAR                                                                              | FÖRKLARING                                                                                                    |
|---------------------|-------------------------------------------------------------------------------------------------|----------------------------------------------------------------------------------------------------|
| TELNET              | AKTIV /<br><b>PASSIV</b>                                                                        | Aktiverar eller avaktiverar telnetkonfigureringsfunktionen.                                                                                                    |
| FTP                 | AKTIV /<br><b>PASSIV</b>                                                                        | Aktiverar eller avaktiverar<br>kommunikation via FTP.                                                                                                    |
| SNMP                | <b>AKTIV /</b><br>PASSIV                                                                        | Aktiverar eller avaktiverar SNMP-<br>protokoll.                                                                                                    |
| NETWORK<br>SCALE    | NORMAL /<br>SMALL                                                                               | Anger nätverksstorlek.<br>När NORMAL är valt kan skrivaren<br>arbeta effektivt även när den är<br>ansluten till en hubb med spanning tree<br>-funktion Det tar dock längre tid för<br>skrivaren att starta om datorerna är<br>anslutna med två eller tre små LAN.<br>När SMALL är valt kan datorerna täcka<br>från två eller tre små LAN till ett stort<br>LAN, men arbetar eventuellt inte<br>effektivt om de är anslutna till en hubb<br>med spanning tree. |
| HUB LINK<br>SETTING | AUTO<br>NEGOTIATE<br>100BASE-TX<br>FULL<br>100BASE-TX<br>HALF<br>10BASE-T FULL<br>10BASE-T HALF | Ställer in full eller halv duplex för<br>kommunikation via en nätverkshubb.<br>När AUTO är valt sker förmedlingen<br>automatiskt.                                                                                                    |
| FACTORY<br>DEFAULTS | UTFÖR                                                                                           | Ställer in enhetens<br>standardinställningar som de var när<br>enheten kom från tillverkaren.                                                                                                    |

#### MINNESMENY

I denna meny anges förhållandena för minne som är tilldelat bufferten och resursen.

| ARTIKEL               | INSTÄL-<br>LNINGAR                                                    | FÖRKLARING                                    |
|-----------------------|-----------------------------------------------------------------------|-----------------------------------------------|
| MOTT. BUFF.<br>STORL. | AUTO<br>0,5 MB<br>1 MB<br>2 MB<br>4 MB<br>8 MB<br>16 MB<br>32MB       | Anger buffertstorleken för inkommande<br>data |
| RESURS-<br>LAGRING    | AUTO<br>AV<br>0,5 MB<br>1 MB<br>2 MB<br>4 MB<br>8 MB<br>16 MB<br>32MB | Anger lagringsplatsen för resursen.           |

#### JUSTERINGSMENY

**Visas inte i standardinställningen**. Denna meny visas endast när den är inställd på **AKTIV** i OP MENU (operatörsmenyn) i Administrator menu (administratörsmenyn).

| ARTIKEL   | INSTÄL-<br>LNINGAR                         | FÖRKLARING                                                                                                    |
|-----------|--------------------------------------------|----------------------------------------------------------------------------------------------------|
| JUSTERA X | + 2,0 mm<br>~<br><b>0</b><br>~<br>- 2,0 mm | Justerar läget för hela utskriften<br>vinkelrätt i förhållande till papperets<br>riktning genom skrivaren (d.v.s.<br>horiontellt) i steg om 0,25 mm.<br>Delar av utskriftsbilden som efter<br>justeringen sticker ut utanför det<br>utskrivbara området kapas. |

| ARTIKEL             | INSTÄL-<br>LNINGAR                  | FÖRKLARING                                                                                                    |
|---------------------|-------------------------------------|----------------------------------------------------------------------------------------------------|
| JUSTERA Y           | + 2,0 mm<br>~<br>0<br>~<br>- 2,0 mm | Justerar läget för hela utskriften i<br>papperets riktning (d.v.s. vertikalt) i<br>steg om 0,25 mm.<br>Delar av utskriftsbilden som efter<br>justeringen sticker ut utanför det<br>utskrivbara området kapas.<br>Korrigeringar i negativ riktning<br>ignoreras i PS-läget.                                                                                                    |
| JUSTERA<br>DUPLEX X | + 2,0 mm<br>~<br>0<br>~<br>- 2,0 mm | När dubbelsidig utskrift är installerat<br>och sidan vänds vid dubbelsidig utskrift<br>justeras läget för hela utskriften<br>vinkelrätt i förhållande till papperets<br>riktning genom skrivaren (d.v.s.<br>horisontellt) i steg om 0,25 mm.<br>Delar av utskriftsbilden som efter<br>justeringen sticker ut utanför det<br>utskrivbara området kapas.                            |
| JUSTERA<br>DUPLEX Y | + 2,0 mm<br>~<br>0<br>~<br>- 2,0 mm | När dubbelsidig utskrift är installerat<br>och sidan vänds för dubbelsidig utskrift<br>justeras läget för hela utskriften i<br>papperets riktning genom skrivaren<br>(d.v.s. vertikalt) i steg om 0,25 mm.<br>Delar av utskriftsbilden som efter<br>justeringen sticker ut utanför det<br>utskrivbara området kapas.<br>Korrigeringar i negativ riktning<br>ignoreras i PS-läget. |
| TRUM-<br>RENGÖRING  | РÅ<br><b>AV</b>                     | Anger om trumman ska rotera utan att<br>skriva ut innan utskriften startar, vilket<br>minskar risken för att det kommer vita<br>linjer i utskriften.<br>Obs! Varje ytterligare rotering<br>förkortar trummans livslängd.                                                                                                    |
| HEX DUMP            | UTFÖR                               | Skriver ut mottagna data från<br>värddatorn med hexadecimal dump.<br>Om man slår av strömmen återgår<br>skrivaren till normalt läge från HEX<br>Dump-läget.                                                                                                    |

#### UNDERHÅLLSMENY

Den här menyn ger åtkomst till olika underhållsfunktioner för skrivaren.

| ARTIKEL               | INSTÄL-<br>LNINGAR       | FÖRKLARING                                                                                                    |
|-----------------------|--------------------------|----------------------------------------------------------------------------------------------------|
| MENUÅTERST.           | UTFÖR                    | Återställer menyer till<br>standardinställningar.                                                                                                    |
| SPARA MENY            | UTFÖR                    | Sparar de aktuella<br>menyinställningarna. Den senast<br>ändrade menyn sparas och den tidigare<br>sparade menyn skrivs över och<br>raderas.<br>När du trycker på ENTER-knappen visas<br>följande bekräftelsemeddelande.                                                |
|                       |                          | "ÄR DU SÄKER?" JA/NEJ                                                                                                    |
|                       |                          | Om du väljer NEJ visas den föregående<br>menyn.                                                                                                    |
|                       |                          | Om du väljer JA lagras de aktuella<br>menyinställningarna och menyn<br>stängs.                                                                                                    |
| ÅTERST. MENY          | UTFÖR                    | Ändrar till de sparade<br>menyinställningarna.                                                                                                    |
|                       |                          | När du trycker på ENTER-knappen visas<br>följande bekräftelsemeddelande.                                                                                                    |
|                       |                          | ÄR DU SÄKER? JA/NEJ                                                                                                    |
|                       |                          | Om du väljer NEJ visas den föregående<br>menyn. Om du väljer JA lagras<br>menyändringarna och menyn stängs.<br>Anteckningar:                                                                                                    |
|                       |                          | Denna funktion kan inte utföras under utskrift.                                                                                                    |
|                       |                          | Denna menypost visas endast om menyn har sparats tidigare.                                                                                                    |
| ENERGI-<br>SPARLÄGE   | <b>AKTIV</b> /<br>PASSIV | Aktiverar eller avaktiverar automatiskt<br>energisparläge. Fördröjning innan<br>inträde i detta läge ställs in på<br>SYSTEMKONFIGURATION-menyn.                                                                                                    |
| PAPPER-<br>SVARTINST. | -2~ <b>0</b> ~+2         | Används för små justeringar när du får<br>blek utskrift eller ljusa fläckar/strimmor<br>vid svart utskrift på vitt papper. Välj ett<br>högre värde för att minska blekning<br>eller ett lägre för att minska fläckar<br>eller strimmor i områden med täckande<br>färg. |
| PAPPERFÄRGINS         | -2~ <b>0</b> ~+2         | Som ovan men för färgutskrifter.                                                                                                    |

| ARTIKEL            | INSTÄL-<br>LNINGAR | FÖRKLARING                                                                                                    |
|--------------------|--------------------|----------------------------------------------------------------------------------------------------|
| OH SVARTINST.      | -2~ <b>0</b> ~+2   | Som ovan men för svartvit utskrift på<br>OH-film.                                                                                                    |
| OH FÄRGINST.       | -2~ <b>0</b> ~+2   | Som ovan men för färgutskrift på OH-<br>film.                                                                                                    |
| SMR<br>INSTÄLLNING | -2~ <b>0</b> ~+2   | Anger ett korrigeringsvärde för ojämn<br>utskriftskvalitet för att korrigera<br>utskriftsvariationer orsakade av<br>skillnader i temperatur, fuktighet och<br>utskriftsdensitet/-frekvens. |
| BG-<br>INSTÄLLNING | -3~ <b>0</b> ~+3   | Anger ett korrigeringsvärde för mörk<br>pappersutskrift för att korrigera<br>utskriftsvariationer orsakade av<br>skillnader i temperatur, fuktighet och<br>utskriftsdensitet/-frekvens.    |

#### ANVÄNDNINGSMENY

Den här menyn är endast avsedd för information. Den ger en bild av den totala användningen av skrivaren och anger hur länge till dess reservdelar kan antas hålla. Detta är särskilt praktiskt, om du inte har en full uppsättning utbytesreservdelar till hands, och du måste veta hur snart du kommer att behöva dem.

| ARTIKEL          | FÖRKLARING                                                                                                    |
|------------------|----------------------------------------------------------------------------------------------------|
| TOTAL SIDRÄKNARE | Visar det totala antalet utskrivna sidor (förutom sidor<br>som har fastnat).<br>Obs! Vid dubbelsidig utskrift räknas varje ark som 2<br>sidor, så det totala antalet sidor är inte nödvändigtvis<br>detsamma som det antal sidor som skrivits ut i varje<br>fack. |
| MAG1 SIDRÄKN.    | Det totala antalet sidor som har matats från fack 1.                                                                                                    |
| MAG2 SIDRÄKN.    | Det totala antalet sidor som matats från fack 2 (om det finns något).                                                                                                    |
| MAN SIDRÄKN.     | Det totala antalet sidor som har matats från<br>kombimagasinet.                                                                                                    |
| FÄRGSIDRÄK       | Totala antalet sidor utskrivna i färg.                                                                                                    |
| MONO SIDRÄKN.    | Totala antalet sidor utskrivna i svartvitt.                                                                                                    |

| ARTIKEL                                                                                                    | FÖRKLARING                                                         |
|----------------------------------------------------------------------------------------------------|--------------------------------------------------------------------|
| K TRUMMA SLUT<br>ÅTERSTÅR<br>C TRUMMA SLUT<br>ÅTERSTÅR<br>M TRUMMA SLUT<br>ÅTERSTÅR<br>Y TRUMMA SLUT<br>ÅTERSTÅR | Återstående livslängd i procent för dessa<br>förbrukningsartiklar. |
| BÄLTE SLUT<br>ÅTERSTÅR                                                                                           | Återstående livslängd i procent för rem.                           |
| FUSER SLUT<br>ÅTERSTÅR                                                                                           | Återstående livslängd i procent för fixeringsenhet.                |
| K TONER (n.nK)<br>C TONER (n.nK)<br>M TONER (n.nK)<br>Y TONER (n.nK)                                             | Kassettstorlek och aktuell tonernivå.                              |

### JOBBLOGGMENY

| ARTIKEL            | INSTÄL-<br>LNING     | FÖRKLARING                                                                                                    |
|--------------------|----------------------|----------------------------------------------------------------------------------------------------|
| LÖSENORD           | nnnn                 | Ange ett lösenord för att öppna menyn<br>Print Statistics.<br>Standardlösenordet är "0000".<br>Obs! Kategorin "JOBBLOGGMENY" visas<br>inte om funktionen Print Statistics inte<br>stöds.                                                       |
| JOBBLOGG           | AKTIV/ <b>PASSIV</b> | Skriver ut en lista på jobb som den här<br>skrivaren utför.                                                                                                    |
| LOGGSTORLEK        | 1 ~ <b>30</b> ~ 100  | Anger den maximala mängden data<br>som sparas för utskrift av datahistorik.<br>Om värdet för den totala datahistoriken<br>är högre än det angivna värdet<br>uppdateras data i stigande ordning.<br>Obs! En hårddisk måste vara<br>installerad. |
| NOLLSTÄLL<br>RÄKN. | UTFÖR                | Nollställer räknaren                                                                                                    |
| BYT LÖSENORD       |                      | Gör det möjligt att ändra lösenordet.                                                                                                    |
| NYTT<br>LÖSENORD   | ****                 | Anger ett nytt lösenord                                                                                                    |

| ARTIKEL           | INSTÄL-<br>LNING | FÖRKLARING          |
|-------------------|------------------|---------------------|
| BEKRÄFTA<br>LÖSEN | ****             | Bekräftar ändringen |

### Administrator Menu (administratörsmenyn)

#### Denna meny är endast tillgänglig för

systemadministratörer. Om du vill komma åt menyn håller du ned ENTER medan du sätter **PÅ** skrivaren.

Menyn finns endast på **ENGELSKA**.

| ARTIKEL                                                              | INSTÄL-<br>LNINGAR | FÖRKLARING                                                                                                    |
|----------------------------------------------------------------------|--------------------|----------------------------------------------------------------------------------------------------|
| ENTER<br>PASSWORD                                                    | ****               | Ange ett lösenord för att komma åt<br>Admin menu (administratörsmenyn).<br>Lösenordet måste bestå av mellan 6<br>och 12 alfanumeriska tecken.<br>Standardlösenordet är "aaaaaa".<br>Skrivaren startas om efter ADMIN<br>MENU (administratörsmenyn). |
| OP MENU/<br>ALL CATEGORY<br>(operatörsmen<br>y / alla<br>kategorier) | ENABLE<br>DISABLE  | Ställ in ENABLE/DISABLE (giltig /<br>ogiltig) för alla kategorier i USERS<br>MENU (användarmenyn).<br>Om DISABLE väljs visas inte USERS<br>MENU, med undantag för PRINT JOB<br>MENU.                                                                |
| OP MENU/<br>PRINT JOBS<br>MENU                                       | ENABLE<br>DISABLE  | Ställ in ENABLE/DISABLE (giltig /<br>ogiltig) för kategorin PRINT JOB MENU.<br>Om DISABLE väljs visas inte kategorin<br>PRINT JOB MENU i USERS MENU.                                                                                                |
| OP MENU/<br>INFORMATION<br>MENU                                      | ENABLE<br>DISABLE  | Ställ in ENABLE/DISABLE (giltig /<br>ogiltig) för kategorin INFORMATION<br>MENU.<br>Om DISABLE väljs visas inte kategorin<br>INFORMATION MENU i USERS MENU.                                                                                         |
| OP MENU<br>SHUTDOWN<br>MENU                                          | ENABLE<br>DISABLE  | Ställ in ENABLE/DISABLE (giltig /<br>ogiltig) för kategorin SHUTDOWN<br>MENU.<br>Om DISABLE väljs visas inte kategorin<br>SHUTDOWN MENU i USERS MENU.                                                                                               |

| ARTIKEL                        | INSTÄL-<br>LNINGAR       | FÖRKLARING                                                                                                    |
|--------------------------------|--------------------------|----------------------------------------------------------------------------------------------------|
| OP MENU<br>PRINT MENU          | ENABLE<br>DISABLE        | Ställ in ENABLE/DISABLE (giltig /<br>ogiltig) för kategorin PRINT MENU.<br>Om DISABLE väljs visas inte kategorin<br>PRINT MENU i USERS MENU.              |
| OP MENU<br>MEDIA MENU          | <b>ENABLE</b><br>DISABLE | Ställ in ENABLE/DISABLE (giltig /<br>ogiltig) för kategorin MEDIA MENU.<br>Om DISABLE väljs visas inte kategorin<br>MEDIA MENU i USERS MENU.              |
| OP MENU/<br>COLOR MENU         | ENABLE<br>DISABLE        | Ställ in ENABLE/DISABLE (giltig /<br>ogiltig) för kategorin COLOR MENU.<br>Om DISABLE väljs visas inte kategorin<br>COLOR MENU i USERS MENU.              |
| OP MENU/<br>SYS CONFIG<br>MENU | ENABLE<br>DISABLE        | Ställ in ENABLE/DISABLE (giltig /<br>ogiltig) för kategorin SYS CONFIG<br>MENU.<br>Om DISABLE väljs visas inte kategorin<br>SYS CONFIG MENU i USERS MENU. |
| OP MENU/<br>PCL<br>EMULATION   | ENABLE<br>DISABLE        | Ställ in ENABLE/DISABLE (giltig /<br>ogiltig) för kategorin PC EMULATION.<br>Om DISABLE väljs visas inte kategorin<br>PCL EMULATION i USERS MENU.         |
| OP MENU<br>PPR<br>EMULATION    | ENABLE<br>DISABLE        | Ställ in ENABLE/DISABLE (giltig /<br>ogiltig) för kategorin PPR EMULATION.<br>Om DISABLE väljs visas inte kategorin<br>PPR EMULATION i USERS MENU.        |
| FX EMULATION                   | ENABLE<br>DISABLE        | Ställ in ENABLE/DISABLE (giltig /<br>ogiltig) för kategorin FX EMULATION.<br>Om DISABLE väljs visas inte kategorin<br>FX EMULATION i USERS MENU.          |
| PARALLEL<br>MENU               | <b>ENABLE</b><br>DISABLE | Ställ in ENABLE/DISABLE (giltig /<br>ogiltig) för kategorin PARALLEL.<br>Om DISABLE väljs visas inte kategorin<br>PARALLEL i USERS MENU.                  |
| OP MENU/<br>USB MENU           | ENABLE<br>DISABLE        | Ställ in ENABLE/DISABLE (giltig /<br>ogiltig) för kategorin USB MENU.<br>Om DISABLE väljs visas inte kategorin<br>USB MENU i USERS MENU.                  |
| OP MENU/<br>NETWORK<br>MENU    | ENABLE<br>DISABLE        | Ställ in ENABLE/DISABLE (giltig /<br>ogiltig) för kategorin NETWORK MENU.<br>Om DISABLE väljs visas inte kategorin<br>NETWORK MENU i USERS MENU.          |

| ARTIKEL                                    | INSTÄL-<br>LNINGAR       | FÖRKLARING                                                                                                    |
|--------------------------------------------|--------------------------|----------------------------------------------------------------------------------------------------|
| OP MENU/<br>MEMORY<br>MENU                 | ENABLE<br>DISABLE        | Ställ in ENABLE/DISABLE (giltig /<br>ogiltig) för kategorin MEMORY MENU.<br>Om DISABLE väljs visas inte kategorin<br>MEMORY MENU i USERS MENU.                                                                                                    |
| OP MENU/<br>SYS ADJUST<br>MENU             | ENABLE<br>DISABLE        | Ställ in ENABLE/DISABLE (giltig /<br>ogiltig) för kategorin SYS.ADJUST<br>MENU.<br>Om DISABLE väljs visas inte kategorin<br>SYS.ADJUST MENU i USERS MENU.                                                                                                    |
| OP MENU/<br>MAINTENCE<br>MENU              | ENABLE<br>DISABLE        | Ställ in ENABLE/DISABLE (giltig /<br>ogiltig) för kategorin MAINTENACE<br>MENU.<br>Om DISABLE väljs visas inte kategorin<br>MAINTENACE MENU i USERS MENU.                                                                                                    |
| OP MENU/<br>USAGE MENU                     | ENABLE<br>DISABLE        | Ställ in ENABLE/DISABLE (giltig /<br>ogiltig) för kategorin USAGE MENU.<br>Om DISABLE väljs visas inte kategorin<br>USAGE MENU i USERS MENU.                                                                                                    |
| OP MENU/<br>JOB LOG MENU                   | ENABLE<br>DISABLE        | Ställ in ENABLE/DISABLE (giltig /<br>ogiltig) för kategorin JOB LOG.<br>Om DISABLE väljs visas inte kategorin<br>JOB LOG i USERS MENU.                                                                                                    |
| CONFIG.<br>MENU/<br>NEARLIFE LED           | <b>ENABLE</b><br>DISABLE | Aktiverar/avaktiverar lamporna på den<br>främre panelen när det kommer en<br>varning om att toner, trumman,<br>fixeringsenheten eller remmen snart är<br>förbrukade.<br>Varningslampan lyser när inställningen<br>är aktiverad och lyser inte när<br>inställningen är avaktiverad.                                                                                               |
| FILE SYS<br>MAINTE1 /<br>HDD<br>INITIALIZE | EXECUTE                  | Återställ hårddisken till<br>standardinställningarna.<br>Skrivaren måste partitioneras och<br>återställas. Sedan visas följande<br>meddelande.<br>ARE YOU SURE?<br>YES/NO<br>Om NO väljs visas källmenyn på<br>displayen. Om YES väljs startas<br>skrivaren om automatiskt och<br>hårddisken återställs.<br>Obs! Denna post visas bara när det<br>finns en hårddisk installerad. |

| ARTIKEL                                     | INSTÄL-<br>LNINGAR       | FÖRKLARING                                                                                                    |
|---------------------------------------------|--------------------------|----------------------------------------------------------------------------------------------------|
| FILE SYS<br>MAINTE1/<br>PARTITION<br>SIZE   | EXECUTE                  | Partitionsstorleken för hårddisken visas<br>på skärmen.<br>Obs! Denna post visas bara när det<br>finns en hårddisk installerad.                                                                                                    |
| FILE SYS<br>MAINTE1/<br>HDD<br>FORMATTING   | PCL<br>COMMON<br>PSE     | Formatera angiven partition. När du<br>trycker på ENTER-knappen visas<br>följande meddelande.<br>ARE YOU SURE?<br>YES/NO<br>Om NO väljs återgår skrivaren till<br>källmenyn. Om YES väljs startas<br>skrivaren om automatiskt och den<br>angivna partitionen återställs.<br>Obs! Denna post visas bara när det<br>finns en hårddisk installerad.                                                                                                    |
| FILE SYS<br>MAINTE1/<br>FLASH<br>INITIALIZE | EXECUTE                  | Initialiserar det befintliga<br>FLASHMINNET.<br>Om <b>NO</b> väljs återgår skrivaren till<br>källmenyn.<br>Om <b>YES</b> väljs startas skrivaren om<br>automatiskt och initialiserar FLASH-<br>minnet.                                                                                                    |
| FILE SYS<br>MAINTE2/<br>CHK FILE SYS        | <b>ENABLE</b><br>DISABLE | Om denna funktion aktiveras försvinner<br>eventuella oöverensstämmelser mellan<br>det faktiska och det visade tomma<br>utrymmet och hanteringsdatan (FAT-<br>information) återställs.<br>Om alternativet väljs visas följande<br>meddelande.<br>ARE YOU SURE?<br>YES/NO<br>Om NO väljs återgår skrivaren till<br>källmenyn. Om YES väljs startas<br>skrivaren om automatiskt och<br>filsystemet återställs.<br>Kommentar 1: Denna funktion tar flera<br>sekunder att genomföra.<br>Kommentar 2: Denna post visas bara<br>när det finns en hårddisk installerad. |

| ARTIKEL                                    | INSTÄL-<br>LNINGAR       | FÖRKLARING                                                                                                    |
|--------------------------------------------|--------------------------|----------------------------------------------------------------------------------------------------|
| FILE SYS<br>MAINTE2/<br>CHK ALL<br>SECTORS | EXECUTE                  | Denna funktion kan återställa fel i<br>hårddisksektorinformationen och<br>oöverensstämmelser i filsystemet (se<br>ovan).<br>Cäller ondest hårddick                                                                                     |
|                                            |                          | Om alternativet väljs visas följande<br>meddelande                                                                                                    |
|                                            |                          | ARE YOU SURE?                                                                                                    |
|                                            |                          | YES/NO                                                                                                    |
|                                            |                          | Om NO väljs återgår skrivaren till<br>källmenyn. Om YES väljs startas<br>skrivaren om automatiskt och<br>filsystemet återställs.                                                                                                    |
|                                            |                          | Kommentar 1: Denna funktion tar<br>mellan 30 och 40 minuter att<br>genomföra för en hårddisk på 10 GB.                                                                                                    |
|                                            |                          | Kommentar 2: Denna post visas bara<br>när det finns en hårddisk installerad.                                                                                                    |
| FILE SYS<br>MAINTE2/<br>HDD                | <b>ENABLE</b><br>DISABLE | Om skrivaren inte kan starta när<br>hårddisken är installerad, och det kan<br>bero på fel med hårddisken, kan man<br>starta skrivaren som om den inte hade<br>en hårddisk installerad, genom att<br>ställa in menyposten på "DISABLE". |
|                                            |                          | I detta läge går det inte att komma åt<br>hårddisken eftersom skrivaren inte<br>anses ha någon hårddisk.                                                                                                    |
|                                            |                          | Obs! Denna post visas bara när det<br>finns en hårddisk installerad.                                                                                                    |

| ARTIKEL                                      | INSTÄL-<br>LNINGAR    | FÖRKLARING                                                                                                    |
|----------------------------------------------|-----------------------|----------------------------------------------------------------------------------------------------|
| FILE SYS<br>MAINTE2/<br>HDD ERASE            | EXECUTE               | Denna funktion raderar alla data som<br>finns på hårddisken. Datan kan inte<br>återskapas. DoD 5220.22-M-rensning<br>används för att rensa disken. Skrivaren<br>startas om efter att inställningsmenyn<br>har ändrats.<br>Hur stor del av proceduren som har<br>genomförts visas i procent.<br>När du trycker på ENTER-knappen visas<br>följande meddelande.<br>ARE YOU SURE?<br>YES/NO<br>Om du väljer NO visas källmenyn och<br>diskrensningsproceduren startar om<br>omedelbart efter omstarten.<br>om YES väljs<br>När du trycker på CANCEL-knappen<br>visas följande meddelande.<br>CANCEL NOW?<br>YES/NO<br>Om du väljer NO fortsätter proceduren.<br>Om du väljer YES avbryts proceduren<br>och skrivaren startar om omedelbart<br>efter hårddiskformateringen.<br><i>Obs! Denna post visas bara när det</i><br>finns en hårddisk installerad. |
| FILE SYS<br>MAINTE2/<br>INITIAL LOCK         | YES<br>NO             | Om "YES" väljs kan du inte välja<br>"ADMIN MENU" – "FILE SYS MAINTE1"<br>(ovan).                                                                                                    |
| LANGUAGE<br>MENU /<br>LANGAUGE<br>INITIALIZE | EXECUTE               | Initialisera meddelandefilen som<br>laddats i FLASHMINNET.<br>Om NO väljs återgår skrivaren till<br>källmenyn. Diskrensningsproceduren<br>startar omedelbart när menyn och<br>skrivaren har startats om.                                                                                                    |
| PS MENU /<br>LI TRAY                         | <b>TYPE1</b><br>TYPE" | Växlar mellan Postscript-typer                                                                                                    |
| SIDM MENU/<br>MANUAL ID                      | 0 ~ <b>2</b> ~ 9      | Set up Pn specified in MANUAL by<br>MANUAL-1 ID No.FX/PPR Emu in<br>CSFcontrol command (ESC EM Pn).                                                                                                    |
| SIDM MENU/<br>MANUAL2 ID                     | 0 ~ <b>3</b> ~ 9      | Set up Pn specified MANUAL by<br>MANUAL-2 ID No.FX/PPR Emu in CSF<br>control command(ESC EM Pn).                                                                                                    |

| ARTIKEL                                   | INSTÄL-<br>LNINGAR  | FÖRKLARING                                                                                                    |
|-------------------------------------------|---------------------|----------------------------------------------------------------------------------------------------|
| SIDM MENU/<br>SIDM MP TRAY                | 0 ~ <b>4</b> ~ 9    | Set up Pn specified TRAYO(MP Tray) by<br>MP Tray ID No.FX/PPR Emu in CSF<br>control command(ESC EM Pn).                                                                                                    |
| SIDM MENU/<br>SIDM TRAY1                  | 0 ~ <b>1</b> ~ 9    | Set up Pn specified TRAY 1by Tray 1 ID<br>No.FX/PPR Emu in CSF control<br>command(ESC EM Pn).                                                                                                    |
| SIDM MENU/<br>SIDM TRAY2                  | 0 ~ <b>2</b> ~ 5 ~9 | Set up Pn specified TRAY 2 by Tray 2 ID<br>No.FX/PPR Emu in CSF control<br>command (ESC EM Pn).                                                                                                    |
| CHANGE<br>PASSWORD/<br>NEW<br>PASSWORD    | ****                | Ange ett nytt lösenord för att komma in<br>i administratörsmenyn.<br>Lösenordet måste bestå av mellan 6<br>och 12 alfanumeriska tecken.<br>Standardlösenordet är "aaaaaa".<br>Skrivaren startas om efter ADMIN<br>MENU.                                                                                                    |
| CHANGE<br>PASSWORD/<br>VERIFY<br>PASSWORD | xxxxxxxxxx          | Verifikation av ovanstående.                                                                                                    |
| PARTITION<br>SIZE/<br>PCL/COMMON/<br>PSE  | nnn%mmm%lll%        | Ställer in partitionsstorleken.<br>nn,mm,ll ska vara 1~98 % och<br>nn+mm+ll = 100 %.<br>Displayen för ändring av<br>partitionsstorleken blinkar. Tryck på<br>BACK/ENTER-knappen för att bekräfta<br>ändrat läge. När du trycker på ENTER-<br>knappen visas följande<br>bekräftelsemeddelande i den sista<br>kolumnen.<br>ARE YOU SURE?<br>YES/NO<br>Om NO väljs återgår skrivaren till<br>källmenyn. Om YES väljs startas<br>skrivaren om automatiskt. Samtidigt<br>ändrar hårddisken partitionsstorlek och<br>återställs.<br>(Om en partitionsstorlek ändras<br>påverkas andra partitionsstorlekar<br>automatiskt). |

# UTBYTE AV FÖRBRUKNINGSARTIKLAR

I detta avsnitt beskrivs hur utbyte av förbrukningsartiklar sker när det behövs. Som en riktlinje gäller följande förväntade livslängder för dessa artiklar:

### TONER:

#### **S**TARTKASSETT

Skrivaren levereras med toner i färgerna Cyan, Magenta, Gult och Svart som räcker till 2 250 A4-sidor, varav toner för 750 A4-sidor används för att ladda trumenheten första gången (1 500 A4-sidor med 5 % täckning återstår).

#### **ERSÄTTNINGSKASSETT:**

| A4-TÄCKNING (AV<br>DEN HÄR FÄRGEN) |       | 2.5%   | 5.0%  | 10%   |
|------------------------------------|-------|--------|-------|-------|
| Svart                              | C5750 | 16,000 | 8,000 | 4,000 |
|                                    | C5950 | 16,000 | 8,000 | 4,000 |
| Cyan                               | C5750 | 4,000  | 2,000 | 1,000 |
|                                    | C5950 | 12,000 | 6,000 | 3,000 |
| Magenta                            | C5750 | 4,000  | 2,000 | 1,000 |
|                                    | C5950 | 12,000 | 6,000 | 3,000 |
| Gul                                | C5750 | 4,000  | 2,000 | 1,000 |
|                                    | C5950 | 12,000 | 6,000 | 3,000 |

#### **TRUMENHET:**

Ca 20 000 sidor (beräknat på normal kontorsanvändning där 20 % av utskrifterna är på en sida, 30 % är på tre sidor och 50 % är på femton sidor eller mer).

### ÖVERFÖRINGSREM:

Ca 60 000 A4-sidor.

#### **FIXERINGSENHET:**

Ca 60 000 A4-sidor.

### BESTÄLLNINGSUPPGIFTER FÖR FÖRBRUKNINGSARTIKLAR

| ARTIKEL                   | LIVSLÄNGD                         | BEST.NR  |
|---------------------------|-----------------------------------|----------|
| Toner, C5950, svart       | 8 000 A4 med 5 % täckning*        | 43865724 |
| Toner, C5950, cyan        | 6 000 för A4 med 5 %<br>täckning* | 43865723 |
| Toner, C5950, magenta     | 6 000 för A4 med 5 %<br>täckning* | 43865722 |
| Toner, C5950, gul         | 6 000 för A4 med 5 %<br>täckning* | 43865721 |
| Toner, C5750, svart       | 8 000 A4 med 5 % täckning*        | 43865708 |
| Toner, C5750, cyan        | 2 000 A4 med 5 % täckning*        | 43872307 |
| Toner, C5750, magenta     | 2 000 A4 med 5 % täckning*        | 43872306 |
| Toner, C5750, gul         | 2 000 A4 med 5 % täckning*        | 43872305 |
| Trumenhet, C5950, svart   | 20 000 A4-sidor*                  | 43870024 |
| Trumenhet, C5950, cyan    | 20 000 A4-sidor*                  | 43870023 |
| Trumenhet, C5950, magenta | 20 000 A4-sidor*                  | 43870022 |
| Trumenhet, C5950, gul     | 20 000 A4-sidor*                  | 43870021 |
| Trumenhet, C5750, svart   | 20 000 A4-sidor*                  | 43870008 |
| Trumenhet, C5750, cyan    | 20 000 A4-sidor*                  | 43870007 |
| Trumenhet, C5750, magenta | 20 000 A4-sidor*                  | 43870006 |
| Trumenhet, C5750, gul     | 20 000 A4-sidor*                  | 43870005 |
| Fixeringsenhet            | 60 000 A4-sidor*                  | 43853103 |
| Transportrem              | 60 000 A4 med 3 sidor/jobb        | 43347602 |

 Genomsnittlig livslängd: 20 % sidor med kontinuerlig utskrift, 50 % sidor med 3 sidor per jobb och 30 % sidor med 1 sida per jobb.

Använd bara förbrukningsartiklar från Oki, vilket ger den högsta utskriftskvaliteten och säkerställer att maskinvaran arbetar med högsta prestanda. Om du använder förbrukningsartiklar från andra tillverkare än Oki kanske skrivaren inte fungerar som den ska. Dessutom kan garantin upphöra att gälla.

#### BYTE AV TONERKASSETT

#### OBS!

Om meddelandet TONER LÅG visas i teckenfönstret, eller om utskrifterna är bleka, öppnar du den övre luckan och slår försiktigt på patronen några gånger, så att tonerpulvret fördelas jämnt. På så sätt får du ut det mesta av din tonerpatron.

### VAR FÖRSIKTIG!

Undvik att slösa toner och tonergivarfel genom att inte byta tonerkassetter förrän "TONER SLUT" visas.

Tonern som används i denna skrivare är ett mycket fint, torrt pulver. Den finns i fyra kassetter: en vardera för cyan, magenta, gul och svart.

Ha ett pappersark till hands så att du har någonstans att placera den använda kassetten medan du installerar den nya.

Kassera den gamla kassetten på ett ansvarsfullt sätt, i den förpackning som den nya kom i. Följ alla bestämmelser, rekommendationer, etc., vilka kan gälla för avfallsåtervinning.

Om du råkar spilla tonerpulver så borsta försiktigt bort det. Om det inte räcker använder du en trasa fuktad med kallt vatten för att ta bort alla rester.

Använd inte hett vatten, och använd aldrig lösningsmedel av något slag. De kan göra fläckarna permanenta.

#### VARNING!

Om du inandas toner eller får den i ögonen, drick lite vatten respektive badda ögonen generöst med kallt vatten. Sök omedelbart medicinsk vård. **1.** Tryck in frigöringsknappen för det övre locket och öppna locket helt.

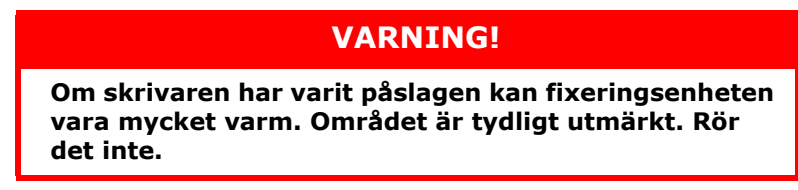

**2.** Observera placeringen av de fyra kassetterna.

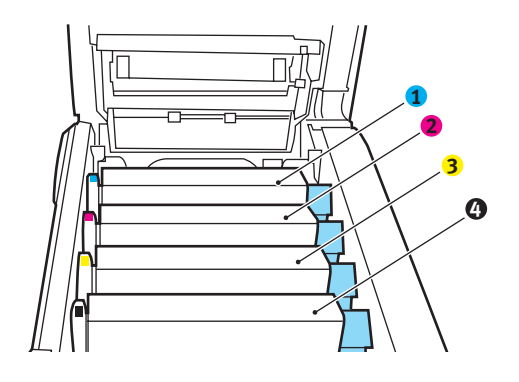

| 1. Tonerkassett, cyan | 2. Tonerkassett, magenta |
|-----------------------|--------------------------|
| 3. Tonerkassett, gul  | 4. Tonerkassett, svart   |

(a) Dra den färgade toneröppningsspaken (1) mot skrivarens framsida på den kassett som ska bytas.

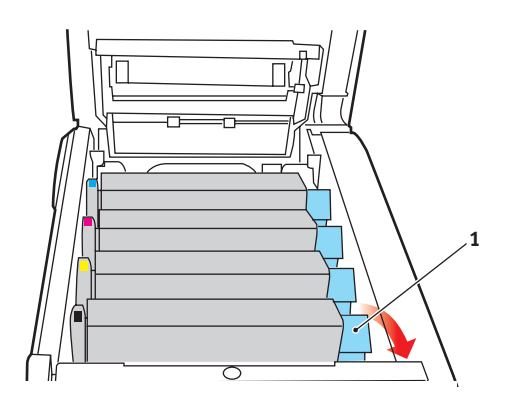

**3.** Lyft kassettens högra ände och dra sedan kassetten till höger för att frigöra den vänstra änden, såsom visas, och ta bort tonerkassetten från skrivaren.

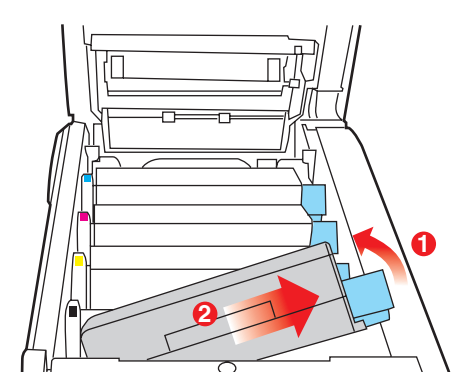

- **4.** Sätt försiktigt ned enheten på ett papper för att förhindra att tonern gör märken på möblerna.
- **5.** Ta upp den nya kassetten ur kartongen men låt förpackningsmaterialet sitta kvar så länge.
- **6.** Skaka den nya kassetten försiktigt fram och tillbaka några gånger för att lossa och fördela tonern jämnt inuti kassetten.

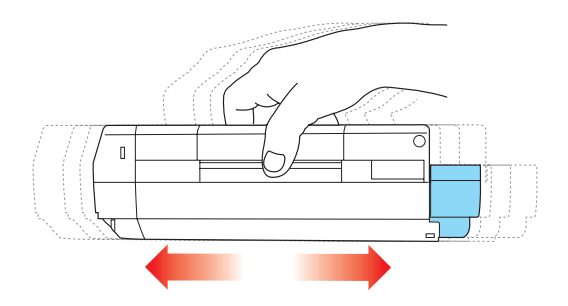

7. Ta bort förpackningsmaterialet och dra bort tejpen från kassettens undersida.

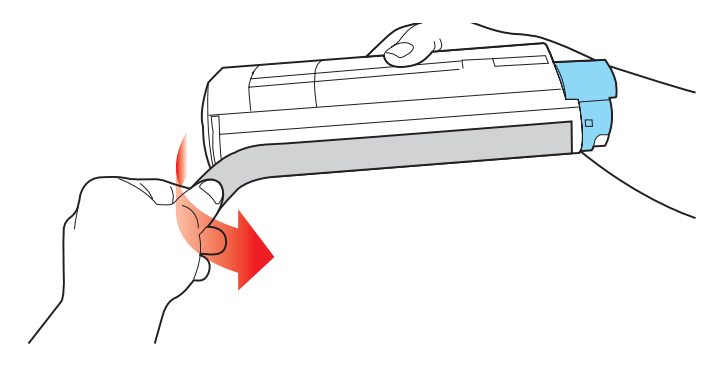

- **8.** Håll kassetten överst i mitten med den färgade spaken till höger och sänk ned den i skrivaren över den trumenhet från vilken den gamla kassetten togs bort.
- **9.** För först in kassettens vänstra ände överst i trumenheten och tryck den mot fjädern på trumenheten och sänk sedan ner den högra änden av kassetten på trumenheten.

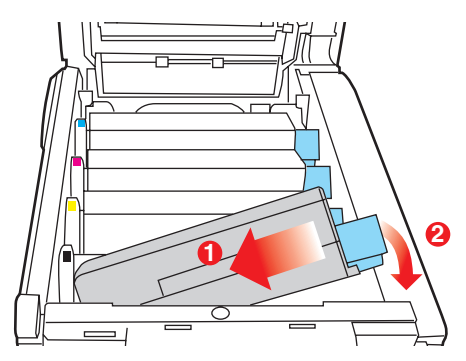

**10.** Tryck försiktigt ned kassetten för att kontrollera att den sitter ordentligt och tryck den färgade spaken (1) mot skrivarens baksida. Detta låser fast kassetten på plats och släpper ut tonern i trumenheten.

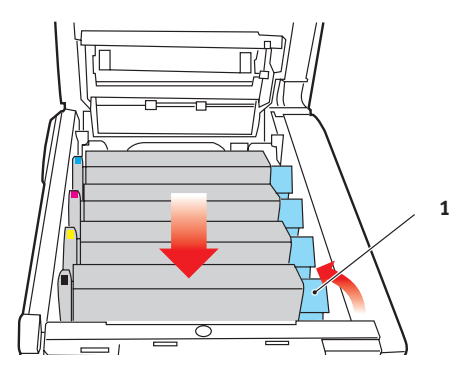

**11.** Stäng slutligen den övre luckan och tryck bestämt ned båda sidorna så att lucklåsen stängs.

#### BYTE AV TRUMMA.

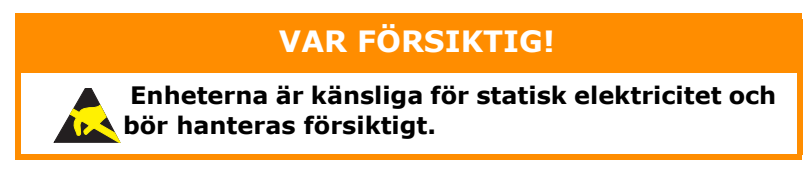

I skrivaren finns fyra trumenheter: Cyan, Magenta, Gul och Svart.

**1.** Tryck in frigöringsknappen för det övre locket och öppna locket helt.

### VARNING!

Om skrivaren har varit påslagen är fixeringsenheten varm. Området är tydligt utmärkt. Rör det inte.

**2.** Observera placeringen av de fyra kassetterna.

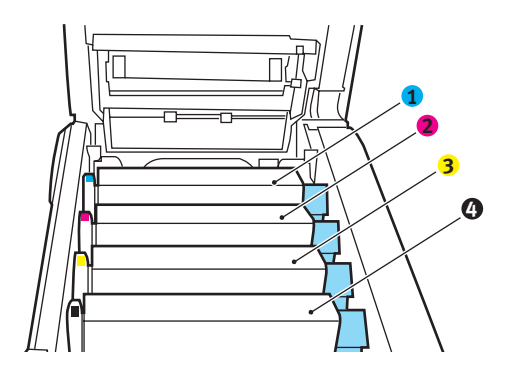

| 1. Tonerkassett, cyan | 2. Tonerkassett, magenta |
|-----------------------|--------------------------|
| 3. Tonerkassett, gul  | 4. Tonerkassett, svart   |

**3.** Håll den överst i mitten och lyft trumenheten, komplett med tonerkassett, upp och bort från skrivaren.

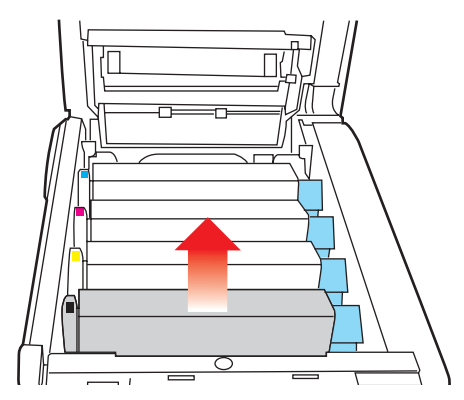

 Sätt försiktigt ned enheten på ett papper för att förhindra att tonern gör märken på möblerna och för att undvika att skada trummans gröna yta.

## VAR FÖRSIKTIG!

Trummans gröna yta underst på kassetten är mycket ömtålig och ljuskänslig. Rör den inte och utsätt den inte för vanlig rumsbelysning under mer än 5 minuter. Om trumenheten behöver förvaras utanför skrivaren längre tid än så bör du packa ned enheten i en svart plastpåse så att den inte utsätts för ljus. Utsätt aldrig trumenheten för direkt solljus eller mycket stark rumsbelysning.

**5.** Med den färgade spaken på fixeringsenheten till höger drar du fixeringsenheten mot dig. Detta lossar tonerkassetten från trumenheten.

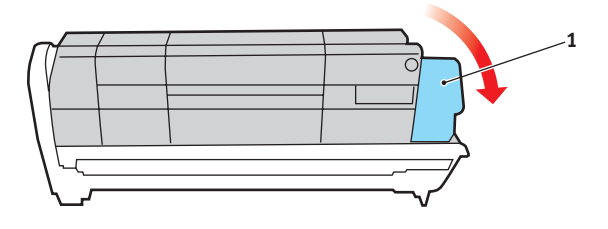

Utbyte av förbrukningsartiklar > 64

6. Lyft kassettens högra ände och dra sedan kassetten till höger för att frigöra den vänstra änden, såsom visas, och ta bort tonerkassetten från trumenheten. Placera kassetten på en bit papper för att undvika märken på möblerna.

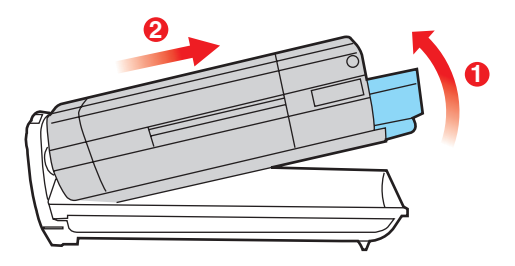

- 7. Ta upp den nya trumenheten ur sin förpackning och lägg den på det papper som den gamla enheten låg på. Sätt den åt samma håll som den gamla enheten. Stoppa den gamla enheten i förpackningsmaterialet för kassering.
- 8. Placera tonerkassetten på den nya trumenheten enligt bilden. Tryck in den vänstra änden först och sänk sedan ned den högra änden. (Det är inte nödvändigt att montera en ny tonerkassett nu om inte tonernivån är mycket låg i tonerkassetten.)

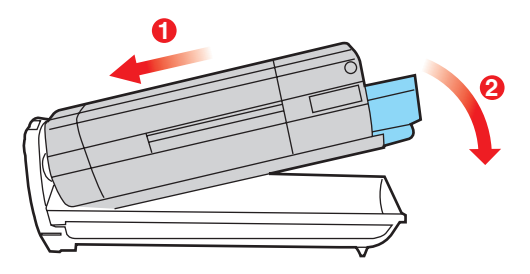

**9.** Lås tonerkassetten på den nya trumenheten och släpp ut tonern i den genom att trycka den färgade spaken (1) bort från dig.

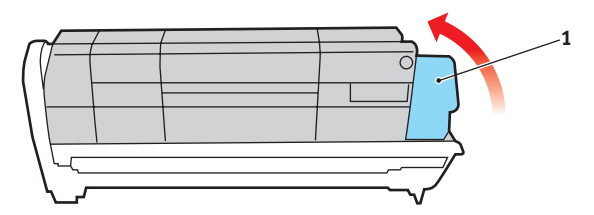

**10.** Håll den kompletta enheten överst på mitten, och sänk ned den på sin plats i skrivaren genom att placera ändarnas tappar i urtagen som finns i sidorna på skrivarens trumfördjupning.

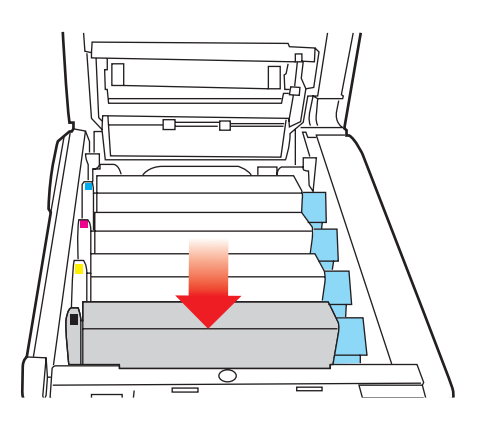

**11.** Stäng slutligen den övre luckan och tryck bestämt ned båda sidorna så att lucklåsen stängs.

#### OBS!

Om du av någon anledning behöver returnera eller transportera skrivaren bör du se till att ta bort trumenheten inför transporten och placera den i den medföljande påsen. Detta för att undvika tonerspill.

#### BYTE AV TRANSPORTREMSENHET

Transportremsenheten sitter under de fyra trumenheterna. Denna enhet behöver bytas efter ungefär 60 000 sidor.

Stäng av skrivaren och låt fixeringsenheten svalna under minst 10 minuter innan luckan öppnas.

**1.** Tryck in frigöringsknappen för det övre locket och öppna locket helt.

### VARNING!

Om skrivaren har varit påslagen är fixeringsenheten varm. Området är tydligt utmärkt. Rör det inte.

**2.** Observera placeringen av de fyra kassetterna. Det är mycket viktigt att de sätts tillbaka i samma ordning.

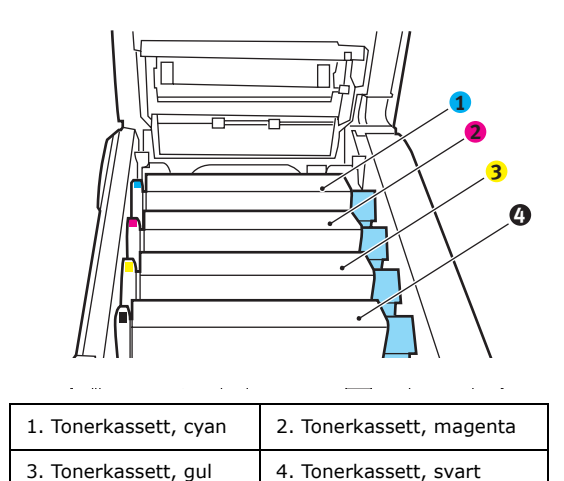

**3.** Lyft upp alla trumenheterna ur skrivaren och placera dem på en säker plats som inte är utsatt för direkta värmeoch ljuskällor.

## VAR FÖRSIKTIG!

Den gröna trumytan underst på kassetterna är mycket ömtålig och ljuskänslig. Rör den inte och utsätt den inte för vanlig rumsbelysning under mer än 5 minuter. Om trumenheten behöver förvaras utanför skrivaren längre tid än så bör du packa ned enheten i en svart plastpåse så att den inte utsätts för ljus. Utsätt aldrig trumenheten för direkt solljus eller mycket stark rumsbelysning.

 Lokalisera de två fästanordningarna (5) på transportremmens båda sidor och lyfthandtaget (6) i den främre änden.

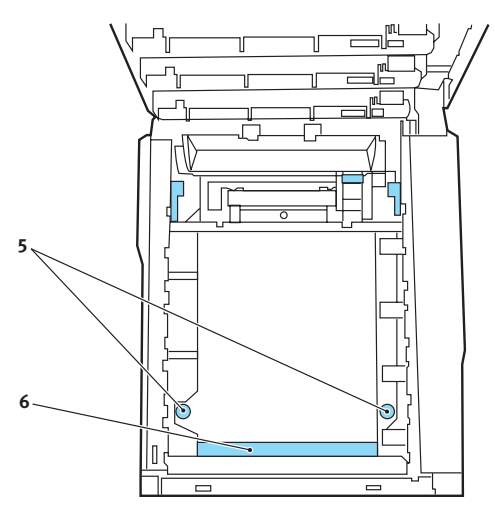

- **5.** Vrid fästanordningarna 90° till vänster. Detta lossar transportremmen från skrivarens chassi.
- **6.** Dra lyfthandtaget (6) uppåt så att remmen lutar upp mot framsidan och dra bort remenheten från skrivaren.

- 7. Sänk ned den nya enheten på sin plats med lyfthandtaget mot framsidan och drivhjulet mot skrivarens baksida. Placera drivhjulet i drivanordningen inuti skrivaren i enhetens bakre vänstra hörn och sänk ned remenheten till vågrätt läge i skrivaren.
- **8.** Vrid de två fästanordningarna 90 ° till höger tills de låser fast. Detta låser fast remenheten på plats.
- **9.** Sätt tillbaka de fyra trumenheterna kompletta med sina tonerkassetter i skrivaren i samma ordning som de togs bort: Cyan (längst bak), Magenta, Gul och Svart (längst fram).
- **10.** Stäng slutligen den övre luckan och tryck bestämt ned båda sidorna så att lucklåsen stängs.

#### BYTE AV FIXERINGSENHET

Fixeringsenheten är placerad i skrivaren alldeles bakom de fyra trumenheterna.

### VARNING!

Om skrivaren nyss har varit påslagen är fixeringsenhetens delar mycket varma. Hantera fixeringsenheten mycket varsamt och håll den bara i handtaget. En varningsetikett markerar området tydligt. Om du är tveksam, stäng av skrivaren och låt fixeringsenheten svalna under minst 10 minuter innan skrivarens lucka öppnas.

Stäng av skrivaren och låt fixeringsenheten svalna under minst 10 minuter innan luckan öppnas.

- 1. Tryck in frigöringsknappen för det övre locket och öppna locket helt.
- **2.** Lokalisera fixeringsenhetens handtag (1) överst på fixeringsenheten.

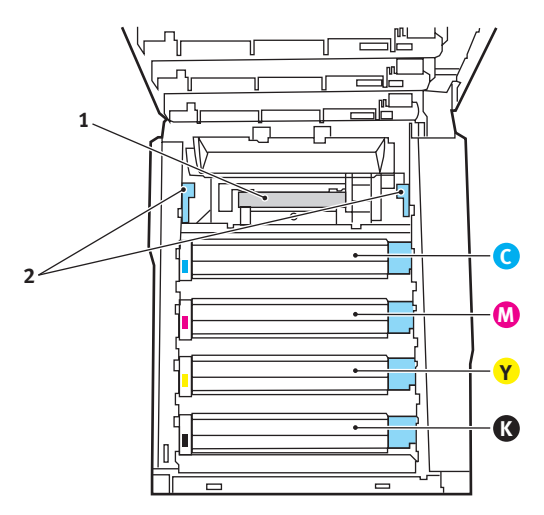

**3.** Dra fixeringsenhetens två låsspakar (2) mot skrivarens framsida så att de står rakt upp.

- **4.** Håll fixeringsenheten i handtaget (1) och lyft den rakt upp och bort från skrivaren. Placera fixeringsenheten på en plan yta som inte skadas av värme om den fortfarande är varm.
- **5.** Ta upp den nya fixeringsenheten ur förpackningen och ta bort transportmaterialet.
- Håll den nya fixeringsenheten i handtaget och kontrollera att du håller den åt rätt håll. Låsspakarna (2) ska stå rakt upp och de två fixeringsklackarna (3) ska vara vända mot dig.

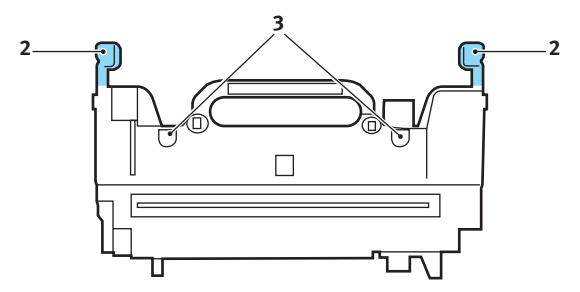

7. Sänk ned fixeringsenheten i skrivaren, placera de två klackarna i sina urtag i metallväggen mellan fixeringsenhetens utrymme och trumenheterna.

**8.** Tryck de två låsspakarna (2) mot skrivarens baksida för att låsa fast fixeringsenheten på plats.

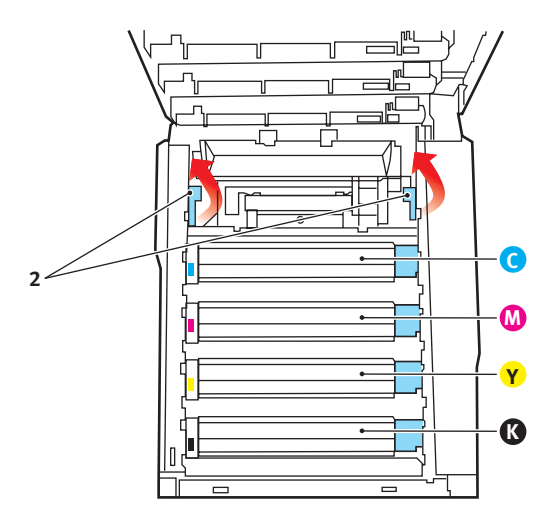

Stäng slutligen den övre luckan och tryck bestämt ned båda sidorna så att lucklåsen stängs.
## **Rengöra LED-huvudet**

Rengör LED-huvudet om utskriften är otydlig, har vita ränder eller om texten är suddig.

- **1.** Stäng av skrivaren och öppna den övre luckan.
- **2.** Torka försiktigt av LED-huvudets yta med en linsrengörare eller med en mjuk tygbit.

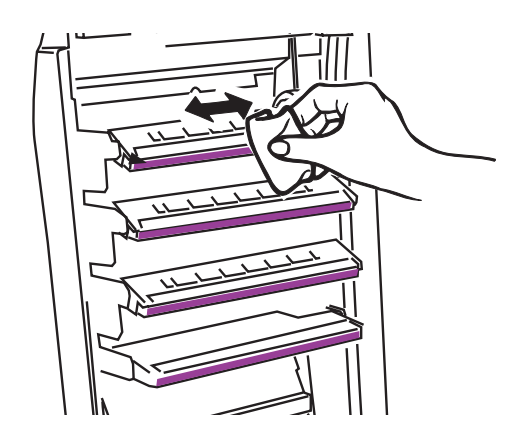

# FÖRSIKTIGT!

Använd inte alkohol eller andra lösningsmedel på LED-huvudet eftersom det kan skada linsens yta.

3. Stäng den övre luckan.

# **INSTALLATION AV UPPGRADERINGAR**

I detta avsnitt förklaras hur tillvalsutrustning installeras i skrivaren. Här ingår:

- > Duplex-enhet (för dubbelsidig utskrift)
- > Extra RAM-minne
- hårddiskenhet.
- > extra pappersfack
- > skåp

### DUPLEXENHET

Duplexenheten tillför funktionen dubbel-sidig utskrift, som minskar pappersåtgången och gör stora dokument mer lätthanterliga. Den gör det också möjligt att skriva ut broschyrer, vilket ytterligare kan minska pappersåtgången och gör stora dokument ännu mer lätthanterliga.

Duplex-enheten skjuts rätt in i skrivarens baksida och inga verktyg krävs vid installationen.

- **1.** Packa upp den nya enheten och ta bort allt förpackningsmaterial från den.
- 2. Stäng av skrivaren. Nätkabeln behöver inte dras ur.
- **3.** Kontrollera att rätt sida är upp, såsom visas, och skjut in den i urtaget bakom den bakre panelen. Panelen svängs inåt när du trycker in enheten i den. Tryck in enheten hela vägen tills den stannar och låses fast i sitt läge.

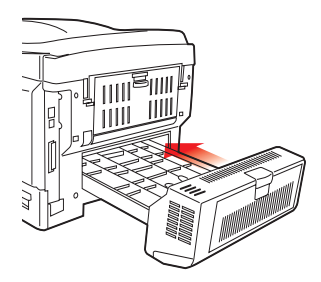

**4.** Sätt på skrivaren och vänta tills den värmts upp (cirka 1 minut).

- 5. Skriv ut en menyöversikt enligt följande:
  - (a) Tryck på knappen + för att gå till Informationmenyn.
  - (b) Tryck en gång på **ENTER** för att visa menyöversikten.
  - (c) Tryck en gång till på **ENTER** om du vill skriva ut menyöversikten.
  - (d) När menyöversikten har skrivits ut trycker du på **ON LINE** för att lämna menysystemet.
- **6.** Granska menyöversiktens förstasida.

Upptill på sidan, mellan de två vågräta linjerna, ser du den aktuella skrivarkonfigurationen. Av denna lista ska det framgå att duplex-enheten nu är installerad.

Allt som återstår är att justera Windows skrivardrivrutin för att kunna använda den nya funktionen fullt ut ("Ställa in Windows skrivardrivrutiner" på sidan 83).

### **UPPGRADERING AV MINNE**

Skrivarens grundmodell är utrustad med 256 MB huvudminne. Detta kan uppgraderas med ett ytterligare minneskort med 256 MB eller 512 MB, vilket ger en högsta minneskapacitet på 768 MB.

Installationen tar några minuter och du behöver en medelstor stjärnskruvmejsel.

- **1.** Stäng av skrivaren och dra ur nätsladden.
- **2.** Tryck in frigöringsknappen för det övre locket och öppna locket helt.

# VARNING!

Om skrivaren nyss har varit påslagen är fixeringsenheten varm. Området är tydligt utmärkt. Rör det inte.

**3.** Lyft upp den främre luckans spärr och dra upp luckan.

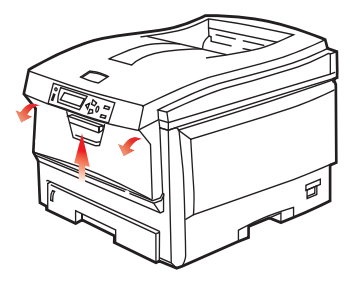

4. Ta bort den skruv (1) som låser höger sidopanel

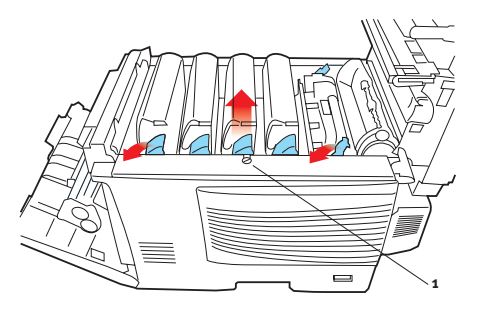

- 5. Lyft upp sidopanelen lite grann vid de två ställen som visas och dra bort panelen från skrivaren uppifrån. Lyft panelen lite grann för att frigöra den från skrivaren. Ställ den åt sidan så att den står säkert.
- 6. Ta försiktigt upp det nya minneskortet ur förpackningen. Försök att bara hålla kortet i dess kortändar för att i möjligaste mån undvika kontakt med metalldelar. Var särskilt noggrann med att inte beröra kontakten på kanten.
- Lägg märke till att minneskortet har ett litet urklipp i kontaktsidan, som sitter närmare den ena änden än den andra.

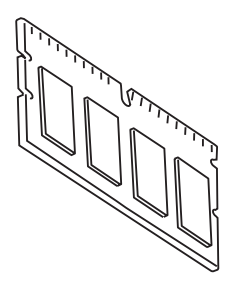

**8.** Leta rätt på RAM-kortplatsen (1) i skrivaren.

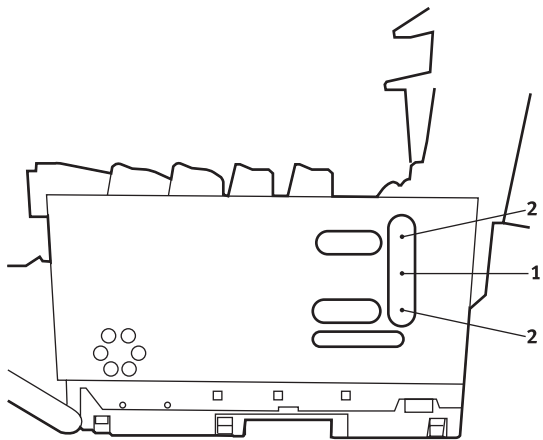

- **9.** Om RAM-kortplatsen redan har ett minnesuppgraderingskort måste detta tas bort innan det nya kan installeras. Gör så här för att ta bort det, eller hoppa över till steg 10.
  - (a) Leta rätt på låsklämmorna (2) som sitter i båda ändarna på RAM-kortplatsen (1).
  - (b) Tryck klämmorna utåt och tillbaka in i skrivaren. Kortet hoppar ut lite grann.
  - (c) Ta ett stadigt tag i kortets kortändar och dra ut det från kortplatsen.
  - (d) Lägg det borttagna minneskortet i den antistatiska påsen som det nya kortet låg i.
- Håll det nya minneskortet i dess kortändar med kontaktsidan vänd mot RAM-kortplatsen och det lilla urklippet mot skrivarens baksida.
- **11.** Tryck försiktigt in kortet i RAM-kortplatsen till det låses fast och inte kommer längre.
- **12.** Placera de tre låsklämmorna längst ned på sidopanelen i sina rektangulära hål nära skrivarens undersida.
- **13.** Stäng sidopanelen mot skrivaren och sätt tillbaka låsskruven som togs bort i steg 4.

- Stäng den främre luckan och stäng den övre luckan genom att pressa ned den på båda sidor för att låsa fast den i stängt läge.
- **15.** Anslut nätkabeln igen och sätt på skrivaren.
- **16.** Skriv ut en menyöversikt enligt följande när skrivaren är klar:
  - (a) Tryck på knappen + för att gå till Informationmenyn.
  - (b) Tryck en gång på **ENTER** för att visa menyöversikten.
  - (c) Tryck en gång till på **ENTER** om du vill skriva ut menyöversikten.
  - (d) När menyöversikten har skrivits ut trycker du på **ON LINE** för att lämna menysystemet.
- **17.** Granska menyöversiktens förstasida.

Upptill på sidan, mellan de två vågräta linjerna, ser du den aktuella skrivarkonfigurationen. I denna lista anges den aktuella, totala minnesstorleken.

Värdet avser det minne som nu är installerat.

### HÅRDDISKENHET

Med tillvalet intern hårddisk (HDD) kan du sortera de utskrivna sidorna och lagra formulärmallar, makron, teckensnitt samt dokument för säker utskrift och korrektur som ska skrivas ut.

Installationen tar fem minuter och kräver en medelstor stjärnskruvmejsel.

- **1.** Stäng av skrivaren och dra ur nätsladden.
- 2. Tryck in frigöringsknappen för det övre locket och öppna locket helt.

## VARNING!

Om skrivaren nyss har varit påslagen är fixeringsenheten varm. Området är tydligt utmärkt. Rör det inte.

**3.** Lyft upp den främre luckans spärr och dra upp luckan.

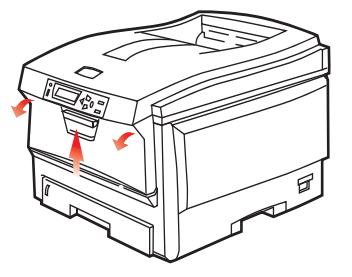

**4.** Ta bort den skruv (1) som låser höger sidopanel.

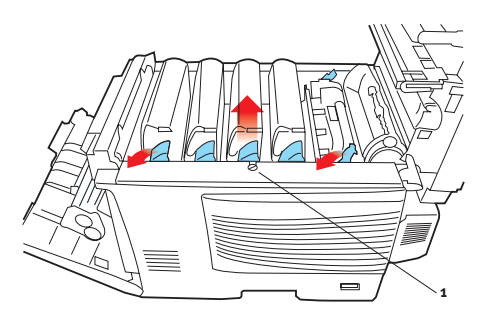

Installation av uppgraderingar > 80

5. Lyft upp sidopanelen lite grann vid de två ställen som visas och dra bort panelen från skrivaren uppifrån. Lyft panelen lite grann för att frigöra den från skrivaren. Ställ den åt sidan så att den står säkert.

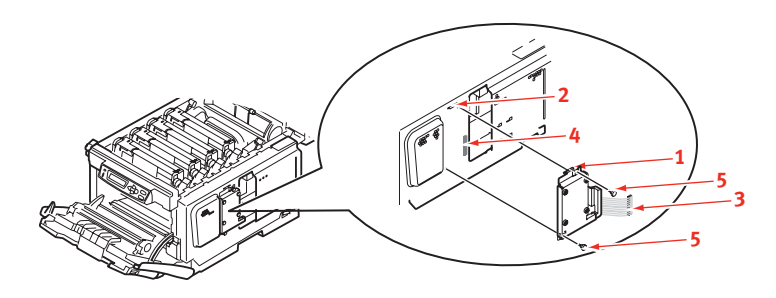

- **6.** Placera låsklämman högst upp på hårddiskenheten i facket i skrivaren.
- Anslut den ena änden av anslutningskabeln (3) till hårddiskenhetens kontakt (4) i skrivaren.
- **8.** Dra åt de båda vingskruvarna (5).
- **9.** Stäng sidopanelen mot skrivaren och sätt tillbaka låsskruven som togs bort i steg 4.
- **10.** Stäng den främre luckan och den övre luckan genom att pressa ned den på båda sidor för att låsa fast den i stängt läge.
- **11.** Anslut nätkabeln igen och sätt på skrivaren.
- **12.** Skriv ut en menyöversikt enligt följande när skrivaren är klar:
  - (a) Tryck på knappen + för att gå till Informationmenyn.
  - (b) Tryck en gång på **ENTER** för att visa menyöversikten.
  - (c) Tryck en gång till på **ENTER** om du vill skriva ut menyöversikten.
  - (d) När menyöversikten har skrivits ut trycker du på **ON LINE** för att lämna menysystemet.

**13.** Granska menyöversiktens förstasida.

Upptill på sidan, mellan de två vågräta linjerna, ser du den aktuella skrivarkonfigurationen. Av denna lista ska det framgå att hårddiskenheten nu finns installerad.

### **EXTRA PAPPERSFACK**

- **1.** Stäng av skrivaren och dra ur nätsladden.
- 2. Placera extra pappersfack där du vill ha det.
- **3.** Med tanke på säkerhetsföreskrifter för att lyfta, placerar du skrivaren ovanför det extra pappersfacket, i enlighet med råden för placering av skrivaren.

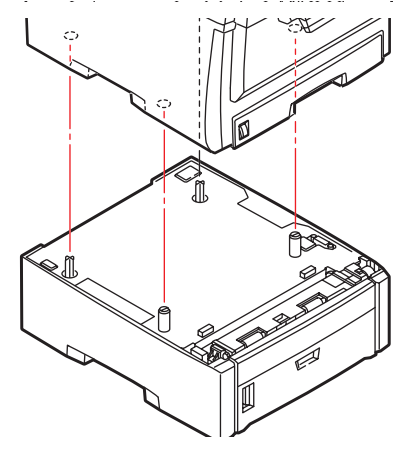

**4.** Sätt in nätsladden sätt på skrivaren.

### STÄLLA IN WINDOWS SKRIVARDRIVRUTINER

När den nya uppgraderingen har installerats kanske du måste uppdatera Windows skrivardrivrutin så att de extra funktionerna blir tillgängliga för dina Windows-program.

Kom ihåg att drivrutinen måste ändras i alla användardatorer om skrivaren är delad mellan flera användare.

Bilderna som visas här avser Windows XP. Andra Windowsversioner kan se något annorlunda ut men följer samma principer.

Om du har installerat en uppgradering av minnet är det inte nödvändigt att ändra skrivardrivrutinen och detta avsnitt kan ignoreras.

Om du har installerat en duplex-enhet eller en hårddisk gör du så här:

- Öppna fönstret Skrivare (kallas " Skrivare och fax" i Windows XP) via Start-menyn eller från Kontrollpanelen i Windows.
- Högerklicka på skrivarikonen för denna skrivare och välj
  Egenskaper i pop-up-menyn.
- 3. På fliken Enhetsinställningar markerar rutan för den uppgradering som du nyss installerade.

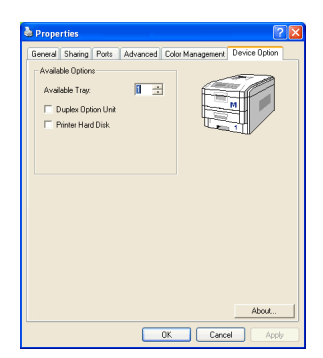

**4.** Klicka på **OK** för att stänga fönstret Egenskaper och stäng sedan fönstret Skrivare.

### Förvaringsskåp

Monteringsinstruktioner levereras med förvaringsskåpet.

# ÅTGÄRDA PAPPERSSTOPP

Om du följer rekommendationerna i denna handbok vad gäller användning av utskriftsmedia och ser till att alla media är i bra kondition innan de används kommer skrivaren att fungera pålitligt under många år. Pappersstopp uppstår dock ibland och i detta avsnitt beskrivs hur de åtgärdas snabbt och enkelt.

Fel kan inträffa på grund av felmatning av papper från en papperskassett eller vid något annat tillfälle under papperets bana genom skrivaren. När ett stopp uppstår stannar skrivaren direkt och varningslampan på statuspanelen (och Statusövervakaren) ger information om vad som har inträffat. Om ett papperstopp inträffar när du skriver ut eller kopierar ett flersidigt dokument kanske fler papper än det som är direkt synligt har fastnat i skrivarens pappersbana. Det är alltså inte säkert att det räcker med att ta bort bara det papper som du direkt kan se har fastnat. Alla papper måste tas bort för att pappersstoppet ska vara åtgärdat fullt ut så att normal drift kan återupptas.

### VIKTIGA SKRIVARKOMPONENTER OCH PAPPERSVÄGEN

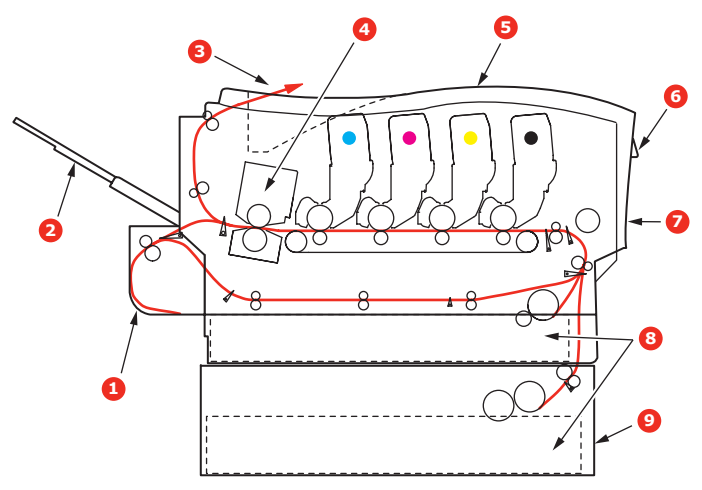

| 1. Duplexenhet (om monterad)        | 6. Operatörspanel                      |
|-------------------------------------|----------------------------------------|
| 2. Uppsamlare för<br>trycksidan upp | 7. Främre lucka                        |
| 3. Utmatningsfack                   | 8. Pappersmagasin                      |
| 4. Fixeringsenhet                   | 9. Extra pappersfack (om sådant finns) |
| 5. Övre lucka                       | Suddite minsy                          |

### FELKODER FÖR PAPPERSSENSOR

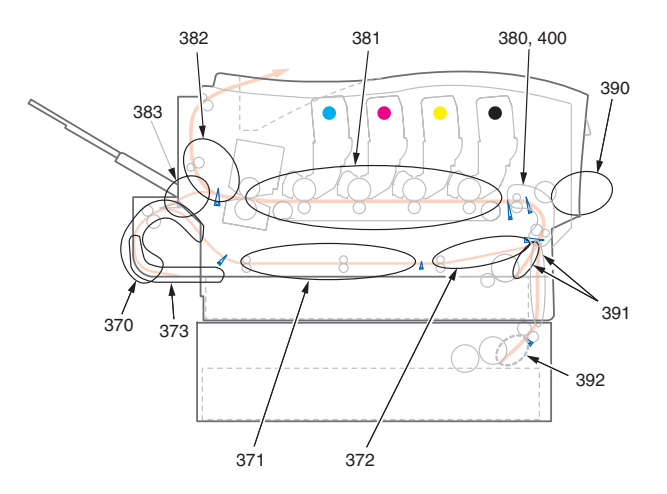

| KOD # | PLACERING      | KOD # | PLACERING           |
|-------|----------------|-------|---------------------|
| 370   | Duplexenhet *  | 382   | Pappersutmatning    |
| 371   | Duplexenhet *  | 383   | Duplexenhet *       |
| 372   | Duplexenhet *  | 390   | MP-fack             |
| 373   | Duplexenhet *  | 391   | Pappersfack         |
| 380   | Pappersmatning | 392   | 2:a pappersfacket * |
| 381   | Pappersvägen   | 400   | Pappersstorlek      |

\* (om det finns någon)

1. Om ett ark har kommit ut långt överst på skrivarens övre del är det bara att ta tag i det och försiktigt dra ut det helt. Ta inte i för mycket om det inte följer med genast. Det kan tas bort från andra hållet senare.

**2.** Tryck in frigöringsknappen för det övre locket och öppna locket helt.

### VARNING!

Om skrivaren har varit påslagen är fixeringsenheten varm. Området är tydligt utmärkt. Rör det inte.

**3.** Observera placeringen av de fyra kassetterna.

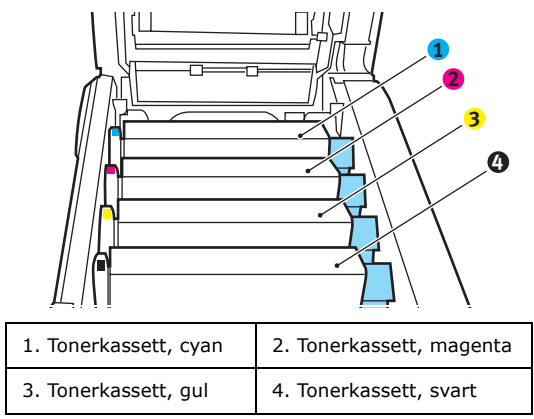

Man måste ta bort de fyra trumenheterna för att komma åt pappersbanan.

**4.** Håll cyantrumenheten överst i mitten och lyft bort enheten med tonerkassetten från skrivaren.

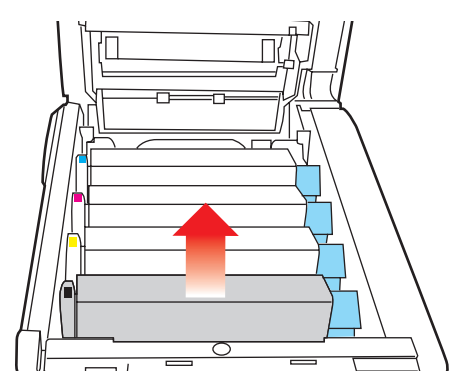

Åtgärda pappersstopp > 87

**5.** Sätt försiktigt ned enheten på ett papper för att förhindra att tonern gör märken på möblerna och för att undvika att skada trummans gröna yta.

# VAR FÖRSIKTIG!

Trummans gröna yta underst på kassetten är mycket ömtålig och ljuskänslig. Rör den inte och utsätt den inte för vanlig rumsbelysning under mer än 5 minuter.

- **6.** Upprepa borttagningsförfarandet för var och en av de övriga trumenheterna.
- 7. Titta in i skrivaren och kontrollera om några pappersark syns på någon del av transportbandet.

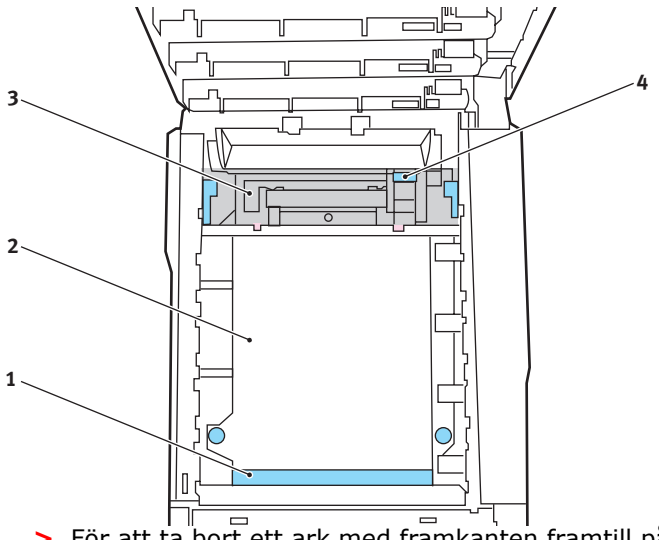

För att ta bort ett ark med framkanten framtill på bandet (1) lyfter du försiktigt arket från bandet och drar det framåt in i skrivarens inre trumfördjupning och drar ut arket.

## **VAR FÖRSIKTIG!**

Använd inte vassa eller slipade föremål för att ta bort arken från bandet. Detta kan skada bandets yta. > För att ta bort ett ark från mitten av remmen (2) tar du försiktigt bort arket från remmens yta och drar ut arket.

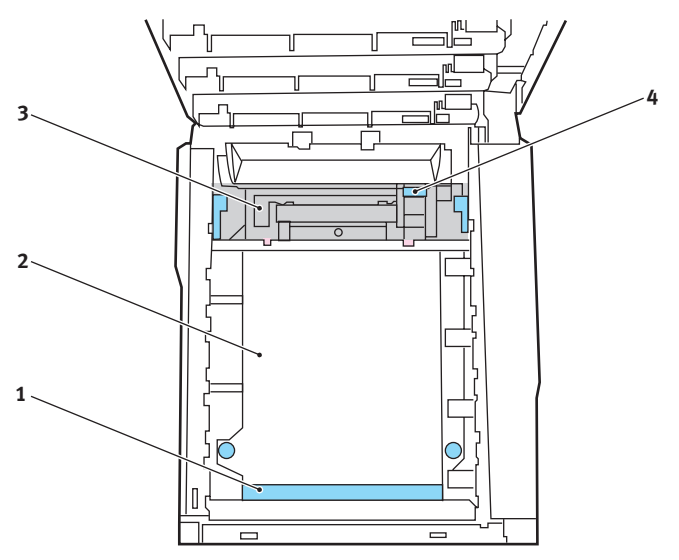

> Om du ska ta bort ett ark som just har passerat in i fixeringsenheten (3) lossar du arkets bakre del från bandet, trycker fixeringsenhetens trycklossningsspak (4) mot framsidan och ned för att lossa fixeringsenheten från arket. Därefter drar du ut arket genom den interna trumfördjupningen. Låt sedan frigöringsspaken återgå till sitt ursprungliga läge.

#### OBS!

Om ett ark kommit långt in i fixeringsenheten (bara lite av arket syns fortfarande) så försök inte att dra det tillbaka. Följ nästa steg för att ta bort det från skrivarens baksida. **8.** Sätt tillbaka de fyra trumenheterna i trumfördjupningen, börja med cyanenheten närmast fixeringsenheten och se till att de kommer i rätt ordning.

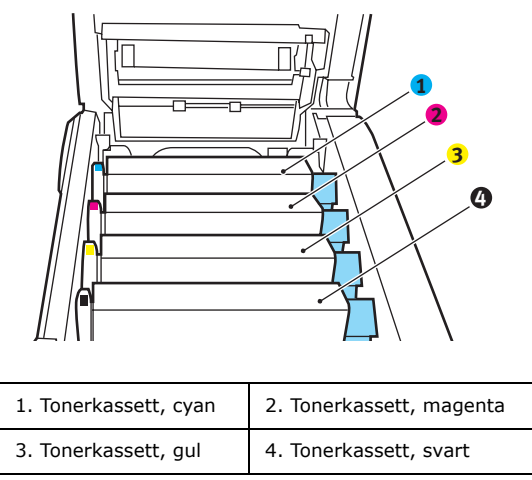

Håll den kompletta enheten överst på mitten, och sänk ned den på sin plats i skrivaren genom att placera ändarnas tappar i urtagen som finns i sidorna på skrivarens trumfördjupning.

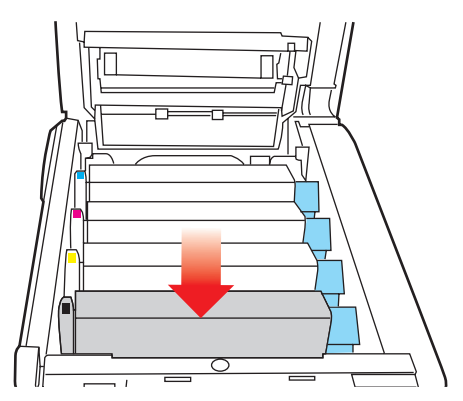

**9.** Stäng den övre luckan, men vänta med att trycka ned den så att den låser fast. Detta skyddar trumenheterna mot onödig exponering för rumsbelysning medan du kontrollerar om papper har fastnat i de övriga områdena.

**10.** Öppna den bakre arksamlaren (5) och kontrollera om det finns något ark i pappersvägens bakre område (6).

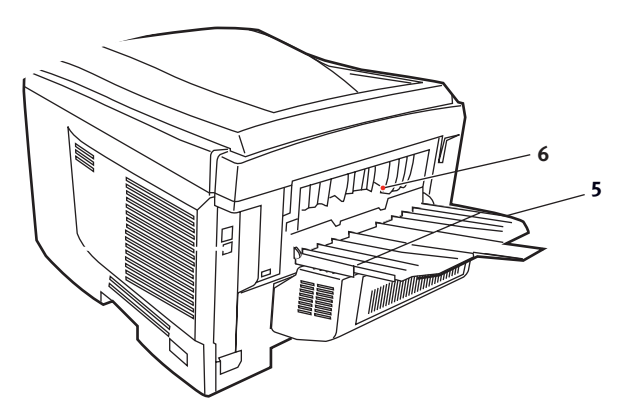

- > Dra ut alla ark som finns i detta område.
- Om arket sitter långt ned i området och är svårt att ta bort hålls det antagligen fortfarande fast av fixeringsenheten. Öppna i så fall den övre luckan, sträck dig runt och tryck ned fixeringsenheten trycklossningsspak (4).

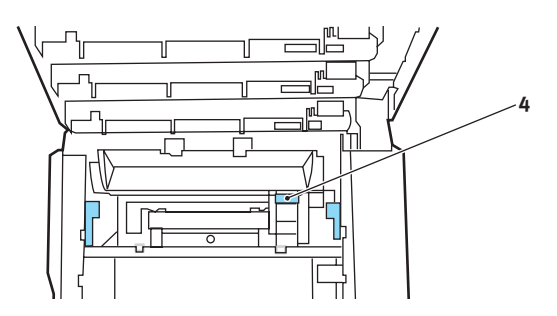

**11.** När allt papper har tagits bort från området kan du stänga den bakre arksamlaren om den inte används.

**12.** Lyft upp spärren för övre luckan och dra upp den främre luckan.

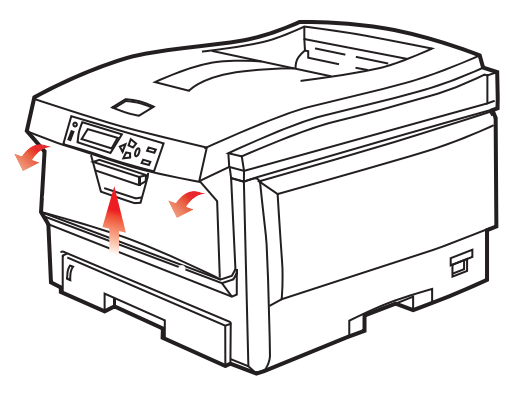

**13.** Kontrollera om det finns några ark i detta område, ta i så fall bort dem och stäng sedan luckan.

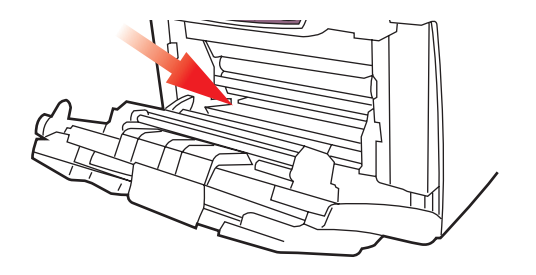

**14.** Dra ut pappersmagasinet och se till att papperen är rätt buntade och oskadade samt att pappersledarna ligger an som de ska mot pappersbuntens sidor. Sätt tillbaka magasinet när du är klar.

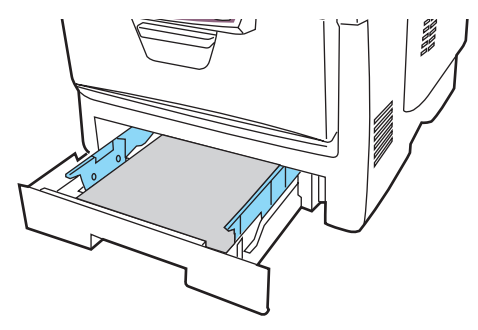

**15.** Stäng slutligen den övre luckan och tryck bestämt ned båda sidorna så att lucklåsen stängs.

När pappersstoppen har åtgärdats och Felåterställning är inställt på PÅ i Systemkonfiguration-menyn, kommer skrivaren att försöka skriva om alla sidor som förlorats på grund av pappersstoppet.

# **S**PECIFIKATIONER

### C5750/C5950 - N31176B

| ARTIKEL                          | SPECIFIKATION                                                                                                    |
|----------------------------------|----------------------------------------------------------------------------------------------------|
| Mått                             | 435 × 563 × 339 mm (B × D × H) utan duplexenhet                                                                                                    |
| Vikt                             | Ca 26 kg (utan duplexenhet)                                                                                                    |
| Utskrifts-<br>metod              | Ljuskälla för LED elektrofotografisk metod                                                                                                    |
| Utskrifts-<br>hastighet          | <b>C5750</b> : 20 sidor per minut i färg/32 sidor per minut i svartvitt<br><b>C5950</b> : 26 sidor per minut i färg/32 sidor per minut i svartvitt                                                                  |
| Upplösning                       | 600 × 600, 600 × 1 200 dpi eller 600 × 600 dpi × 2 bitar                                                                                                    |
| Emuleringar                      | PostScript 3<br>PCL 5c, HP-GL, PCL XL, PCL 6e<br>Epson FX<br>IBM Pro Printer III XL                                                                                                    |
| Automatiska<br>funktioner        | Automatisk passning<br>Automatisk justering av svärta<br>Automatisk återställning av räknare för förbrukningsartiklar                                                                                               |
| Minne                            | 256 MB som standard, uppgraderbart till 512 MB eller 768 MB                                                                                                    |
| Operativ-<br>plattform           | Windows<br>2000/XP/XP Pro x64 bit Edition*/NT4.0 /Server 2003/Server<br>2003 x64 bit Edition*, Vista 32 & 64 bitar.<br>* Endast x86-64-processorer. Itanium stöds inte.<br>Mac<br>OS X (10.2 eller senare), Classic |
| Pappers-<br>kapacitet<br>80g/m²  | 300 ark i huvudmagasinet<br>530 ark i andra tillvalsfacket<br>100 ark i kombimagasinet (eller 50 ark OH-film eller 10<br>kuvert)                                                                                    |
| Pappersvikt                      | $64 \sim 120 g/m^2$ i huvudmagasinet<br>$64 \sim 176 g/m^2$ i andra tillvalsfacket<br>$64 \sim 203 g/m^2$ i multifacket                                                                                             |
| Pappers-<br>utmatning            | 250 ark i staplare för trycksida upp (övre) (80 g/m²)<br>100 ark i uppsamlare för trycksida ned (bakre) vid 80 g/m²                                                                                                 |
| Pappers-<br>matning <sup>a</sup> | Pappersfack, manuell pappersmatning, ett eller fler<br>ytterligare valfria pappersfack                                                                                                    |

| ARTIKEL                                                  | SPECIFIKATION                                                                                                    |
|----------------------------------------------------------|----------------------------------------------------------------------------------------------------|
| Medieformat –<br>alla fack                               | A4, A5, A6 (endast fack 1), B5, Legal 13/13,5/14 tum, letter, Executive.                                                                                                    |
| Medieformat –<br>multifacket                             | A4, A5, A6, B5, Legal 13/13,5/14 tum, Letter, Executive,<br>Custom (längder på upp till 1 200 mm), Com9, Com10,<br>Monarch, DL, C5                                                              |
| Medietyp                                                 | Plain (Vanligt), Letterhead (Brevhuvud), Transparency (OH-<br>film), Bond (Brevpapper), Recycled (Återvunnet), Card stock<br>(Kartong), Rough (Grovt), Labels (Etiketter och Glossy<br>(Blankt) |
| Papper-<br>skapacitet<br>(beroende på<br>pappersvikten)  | Pappersfack: Ca 300 ark<br>Manuell pappersmatning: Ca 100 ark<br>Ytterligare valfritt pappersfack: 530                                                                                          |
| Utmatnings-<br>kapacitet<br>(beroende på<br>pappersvikt) | Med utskriftssidan uppåt: Ca 100 ark<br>Med utskriftssidan nedåt: Ca 500 ark                                                                                                    |
| Utskrifts-<br>precision                                  | Start: ±2 mm<br>Skev utskrift: ±1 mm/100 mm<br>Bildexpansion/-komprimering ±1 mm/100 mm                                                                                                    |
| HDD                                                      | Kapacitet – 40 GB                                                                                                    |
| Gränssnitt<br>Universal<br>Serial Bus<br>(USB)           | USB-specifikation version 2.0<br>Anslutning USB-typ B<br>Kabel: USB-specifikation version 2.0 (skyddad)<br>Överföringsläge: Högsta hastighet (480 kbit/s + maximalt<br>0,25 %)                  |
| Nätverk<br>Parallellt<br>gränssnitt                      | 10 Base T, 100 Base TX<br>IEEE 1284 (C5900P)                                                                                                    |
| Skrivarens<br>livslängd                                  | 420 000 sidor eller 5 år                                                                                                    |
| Arbets-<br>belastning                                    | Högst 50 000 sidor per månad, i medeltal 4 000 sidor per<br>månad                                                                                                    |

| ARTIKEL                          | SPECIFI                                                                                                    | KATION                                                 |                                    |                                                               |
|----------------------------------|----------------------------------------------------------------------------------------------------|--------------------------------------------------------|------------------------------------|---------------------------------------------------------------|
| Toner<br>kassettens<br>livslängd | Startkassett<br>C, M, Y & K:1 500 sidor med 5 % täckning<br>Ersättningskassett<br>Svart::<br>8 000 sidor med 5 % täckning<br>CMY:<br>C5750 – 2 000 sidor med 5 % täckning<br>C5950 – 6 000 sidor med 5 % täckning |                                                        |                                    |                                                               |
| Livslängd för<br>trumenhet       | 20 000 sic<br>3-sidiga u                                                                                                    | lor (25 000 mec<br>tskrifter och 9 0                   | l kontinuerlig u<br>00 sidor med 1 | itskrift, 18 000 med<br>1 sida per utskrift)                  |
| Bältesen-<br>hetens<br>livslängd | 60 000 A4                                                                                                    | -sidor vid tre si                                      | dor per jobb                       |                                                               |
| Livslängd för<br>fixeringsenhet  | 60 000 A4-sidor                                                                                                    |                                                        |                                    |                                                               |
| Ström-<br>försörjning            | 220 till 240 VAC @ 50/60 Hz ± 1 Hz                                                                                                    |                                                        |                                    |                                                               |
| Energi-<br>förbrukning           | Under drift: Max 1 200; i genomsnitt 490 W (25 °C)<br>Standby: Max 100; i genomsnitt 150 W (25 °C)<br>Energisparläge: Max. 45 W (20 färgsidor per minut)<br>Energisparläge: Max. 70 W (26 färgsidor per minut)    |                                                        |                                    |                                                               |
| Driftsmiljö                      | I drift 10-32 °C/20-80 % relativ luftfuktighet<br>(optimalt 25 °C fuktigt, 2 °C torrt)<br>Av: 0-43 °C/10-90 % relativ luftfuktighet<br>(optimalt 26.8 °C fuktigt, 2 °C torrt)                                     |                                                        |                                    |                                                               |
| Utskriftsmiljö                   | 30-73% relativ luftfuktighet @ 10 °C; 30-54 % relativ<br>luftfuktighet @ 32 °C<br>10-32 °C @ 30 % relativ luftfuktighet; 10-27 °C @ 80 %<br>relativ luftfuktighet<br>Färg 17-27 °C @ 50-0 % relativ luftfuktighet |                                                        |                                    |                                                               |
| Buller<br>(Ljudnivå)             | C5750:<br>C5950:                                                                                                    | Vid drift:<br>I viloläge:<br>Vid drift:<br>I viloläge: | Färg<br>52,6 dB(A)<br>53,8 dB(A)   | Svartvitt<br>55,6 dB(A)<br>37 dB(A)<br>55,6 dB(A)<br>37 dB(A) |

a. Utmatningsmetoden är begränsad till pappersstorlek, medievikt och pappersmatning.

# Specifikationerna kan komma att ändras utan föregående meddelande. Alla varumärken är registrerade.

# STANDARDINSTÄLLNING VID LEVERANS

| KATEGORI         | ARTIKEL          | STANDARD        |
|------------------|------------------|-----------------|
| INSTÄLLNINGSMENY | KOPIOR           | 1               |
|                  | DUPLEX           | AV              |
|                  | BINDNING         | LÅNGSIDA        |
|                  | PAPPERSMATNING   | FACK 1          |
|                  | AUTO MAG SWITCH  | PÅ              |
|                  | MAGASINORDNING   | UNDERSTA        |
|                  | MANUELL MAGASIN  | ANVÄND INTE     |
|                  | MEDIEKONTROLL    | AKTIV           |
|                  | UPPLÖSNING       | 600 x 1 200 dpi |
|                  | TONERSPARLÄGE    | AV              |
|                  | MONO-PRINT SPEED | AUTO            |
|                  | RIKTNING         | STÅENDE         |
|                  | RADER PER SIDA   | 64              |
|                  | ÄNDRA STORLEK    | KASSETTFORMAT   |

| KATEGORI  | ARTIKEL          | STANDARD   |
|-----------|------------------|------------|
| MEDIAMENY | MAG1 STORLEK     | A4         |
|           | MAG1 MEDIATYP    | VANLIGT    |
|           | MAG1 MEDIAVIKT   | MEDEL      |
|           | MAG2 STORLEK     | A4         |
|           | MAG2 MEDIATYP    | VANLIGT    |
|           | MAG2 MEDIAVIKT   | MEDEL      |
|           | MAN PAPPERSTORL. | A4         |
|           | MAN MEDIATYP     | VANLIGT    |
|           | MAN MEDIAVIKT    | MEDEL      |
|           | MÅTTENHET        | MILLIMETER |
|           | X DIMENSION      | 210 mm     |
|           | Y DIMENSION      | 297 mm     |

| KATEGORI | ARTIKEL         | STANDARD |
|----------|-----------------|----------|
| FÄRGMENY | DENSITETSKONTR. | AUTO     |
|          | C HIGHLIGHT     | 0        |
|          | C MID-TONE      | 0        |
|          | C DARK          | 0        |
|          | M HIGHLIGHT     | 0        |
|          | M MID-TONE      | 0        |
|          | M DARK          | 0        |
|          | Y HIGHLIGHT     | 0        |
|          | Y MID-TONE      | 0        |
|          | Y DARK          | 0        |
|          | K HIGHLIGHT     | 0        |
|          | K MID-TONE      | 0        |
|          | K DARK          | 0        |
|          | C SVÄRTA        | 0        |
|          | M SVÄRTA        | 0        |
|          | Y SVÄRTA        | 0        |
|          | K SVÄRTA        | 0        |
|          | C REG FIN JUST. | 0        |
|          | M REG FIN JUST. | 0        |
|          | Y REG FIN JUST. | 0        |
|          | INK SIMULATION  | AV       |
|          | UCR             | LÅG      |
|          | CMY100% DENSITY | PASSIV   |
|          | CMYK CONVERSION | PÅ       |

| KATEGORI       | ARTIKEL           | STANDARD       |
|----------------|-------------------|----------------|
| SYS KONFIGMENU | FÖRDR. SPARLÄGE   | 60 MIN         |
|                | EGENSKAPER        | AUTO EMULERING |
|                | PAR. PS PROTOCOL  | ASCII          |
|                | USB. PS-PROTOKOLL | RAW            |
|                | NET. PS-PROTOKOLL | RAW            |
|                | RADERBAR VARNING  | ONLINE         |
|                | AUTO FORTSÄTT     | AV             |
|                | MANUELL TIMEOUT   | 60 SEK         |
|                | VÄNTETID TIMEOUT  | 40 sekunder    |
|                | TONER LÅG         | FORTSÄTT       |
|                | FELÅTERST.        | PÅ             |
|                | FELRAPPORT        | AV             |
| PCL EMULERING  | FONTKÄLLA         | INBYGGDA       |
|                | FONT NR           | 10             |
|                | FONTBREDD         | 10,00 TKN/TUM  |
|                | SYMBOL SET        | PC-8           |
|                | A4 SKRIVBREDD     | 78 KOLUMNER    |
|                | UTESLUT TOMSIDA   | AV             |
|                | CR FUNKTION       | CR             |
|                | LF FUNKTION       | LF             |
|                | SKRIVARMARGINAL   | NORMAL         |
|                | ÄKTA SVART        | AV             |
|                | PEN WIDTH ADJUST  | PÅ             |

| KATEGORI      | ARTIKEL         | STANDARD        |
|---------------|-----------------|-----------------|
| PPR EMULATION | CHARACTER PITCH | 10 CPI          |
|               | FONTMINSKNING   | 12 CPI – 20 CPI |
|               | CHARACTER SET   | SET-2           |
|               | SYMBOL SET      | IBM-437         |
|               | VANLIG NOLLA    | PASSIV          |
|               | NOLLA-TECKEN    | NORMAL          |
|               | RADAVSTÅND      | 6 LPI           |
|               | UTESLUT TOMSIDA | AV              |
|               | CR FUNKTION     | CR              |
|               | LF FUNKTION     | LF              |
|               | LINJEAVSTÅND    | 80 KOLUMNER     |
|               | SIDLÄNGD        | 11,7 TUM        |
|               | TOF POSITION    | 0,0 TUM         |
|               | VÄNSTER MARG.   | 0,0 TUM         |
|               | PASSA-LETTER    | PASSIV          |
|               | TEXT STORLEK    | SAMMA           |

| KATEGORI       | ARTIKEL         | STANDARD    |
|----------------|-----------------|-------------|
| FX EMULERING   | CHARACTER PITCH | 10 CPI      |
|                | CHARACTER SET   | SET-2       |
|                | SYMBOL SET      | IBM-437     |
|                | VANLIG NOLLA    | PASSIV      |
|                | NOLLA-TECKEN    | NORMAL      |
|                | RADAVSTÅND      | 6 LPI       |
|                | UTESLUT TOMSIDA | AV          |
|                | CR FUNKTION     | CR          |
|                | LF FUNKTION     | LF          |
|                | LINJEAVSTÅND    | 80 KOLUMNER |
|                | SIDLÄNGD        | 11,7 TUM    |
|                | TOF POSITION    | 0,0 TUM     |
|                | VÄNSTER MARG.   | 0,0 TUM     |
|                | PASSA-LETTER    | PASSIV      |
|                | TEXT STORLEK    | SAMMA       |
| PARALLELL MENY | PARALLELL       | AKTIV       |
|                | BI-DIREKTIONELL | AKTIV       |
|                | ECP             | AKTIV       |
|                | ACK BREDD       | SMAL        |
|                | ACK/BUSY TIMING | ACK IN BUSY |
|                | I-PRIME         | PASSIV      |
|                | OFFLINE RECEIVE | PASSIV      |
| USB MENY       | USB             | AKTIV       |
|                | SOFT RESET      | PASSIV      |
|                | HASTIGHET       | 480 Mbps    |
|                | OFFLINE RECEIVE | PASSIV      |

| KATEGORI                          | ARTIKEL            | STANDARD                             |
|-----------------------------------|--------------------|--------------------------------------|
| USB MENY<br>(fortsättning)        | SERIENUMMER        | AKTIV                                |
| NÄTVERKSMENY                      | TCP/IP             | AKTIV                                |
|                                   | IP VERSION         | IP v4                                |
|                                   | NETBEUI            | PASSIV                               |
|                                   | IP ADDRESS SET     | AUTO                                 |
|                                   | IP ADDRESS         | 169.254.xxx.xxx /<br>192.168.100.100 |
|                                   | SUBNET MASK        | 255.255.0.0 /<br>255.255.255.0       |
|                                   | GATEWAY ADDRESS    | 0.0.0.0 /<br>192.168.100.254         |
|                                   | WEB/PP             | AKTIV                                |
|                                   | TELNET             | AKTIV                                |
|                                   | FTP                | PASSIV                               |
|                                   | SNAP               | PASSIV                               |
|                                   | NETWORK SCALE      | NORMAL                               |
|                                   | HUB LINK SETTING   | AUTO NEGOTIATE                       |
| MINNESMENY                        | MOTT. BUFF. STORL. | AUTO                                 |
|                                   | RESURSLAGRING      | AV                                   |
| DISK MAINTENCE<br>(diskunderhåll) | PCL/COMMON/PCE     | 20%/50%/30%                          |
| JUSTERINGSMENY                    | JUSTERA X          | 0,00 mm                              |
|                                   | JUSTERA Y          | 0,00 mm                              |
|                                   | JUSTERA DUPLEX X   | 0,00 mm                              |
|                                   | JUSTERA DUPLEX Y   | 0,00 mm                              |
|                                   | TRUMRENGÖRING      | AV                                   |

| KATEGORI       | ARTIKEL          | STANDARD |
|----------------|------------------|----------|
| UNDERHÅLLSMENY | ENERGISPARLÄGE   | AKTIV    |
|                | PAPPERSVARTINST. | 0        |
|                | PAPPERFÄRGINS.   | 0        |
|                | OH SVARTINST.    | 0        |
|                | OH FÄRGINST.     | 0        |
|                | SMR-INSTÄLLNING  | 0        |
|                | BG-INSTÄLLNING   | 0        |
| JOBBLOGGMENY   | ANGE LÖSENORD    | 0000     |
|                | JOBBLOG          | PASSIV   |
|                | LOGGSTORLEK      | 30       |

# REGISTER

# A

| Användningsmenv | <br>47 |
|-----------------|--------|
|                 | <br>   |

### **D** Duplex

| Jupiex                         |    |
|--------------------------------|----|
| gränser för pappersstorlek och |    |
| pappervikt                     | 14 |
| hur den installeras            | 74 |

## Е

| Energisparläge            |    |
|---------------------------|----|
| aktivera eller avaktivera | 46 |
| fördröjningstid           | 35 |
| Etiketter                 |    |
| rekommenderade typer      | 12 |

#### **F** Fär

| Farg                    |   |
|-------------------------|---|
| justering 3             | 3 |
| Fixeringsenhet          |   |
| återstående livslängd 4 | 8 |
| byte av 7               | 0 |
| förväntad livslängd5    | 6 |
| -                       |   |

# Н

| Hårddiskenhet       |    |
|---------------------|----|
| hur den installeras | 80 |

# Κ

| Kombimagasin    |    |
|-----------------|----|
| hur det används | 18 |
| Pappersmått     | 13 |
| Kontrollpanel   | 21 |
| Kuvert fylla på | 19 |

### Μ

| Menyer                  |
|-------------------------|
| Användningsmeny 47      |
| återställning 46        |
| Färgmenvn               |
| FX emulering            |
| hur det används         |
| Inställningsmenv 28     |
| Mediameny 30            |
| monyövorsikt 26         |
| Nähverkensen: 42        |
| Natverksmeny 42         |
| PCL-emuleringsmenyn     |
| PPR-emulationsmenyn     |
| Standardinställning vid |
| leverans 23             |
| Svs konfiameny          |
| Underhållsmenv 46       |
| USP mony A1 A4          |
| 05D meny                |

| Utskriftsmeny  | .25 |
|----------------|-----|
| Menyfunktioner | .21 |

## Ν

| Nätverksadresser            |   |
|-----------------------------|---|
| -inställning42              | 2 |
| Nätverksprotokoll           |   |
| aktivera eller avaktivera42 | 2 |
| aktivera eller avaktivera42 | 2 |

## 0

| OH-film                 |
|-------------------------|
| rekommenderade typer12  |
| Överföringsrem          |
| återstående livslängd48 |
| byte av67               |
| förväntad livslängd56   |

### Ρ

| Papper                    |    |
|---------------------------|----|
| arkstorlekar som kan      |    |
| användas                  | 13 |
| åtgärda stopp             | 84 |
| fylla på papper med       |    |
| brevhuvud                 | 16 |
| fylla på pappersfack      | 15 |
| Koder för pappersstörning | 86 |
| rekommenderade typer      | 12 |
| störningskoder            | 86 |
| vikter och storlekar      | 30 |
| PPR emulation             | 38 |
|                           |    |

# R

| Rengöra | LED-huvudet |  | 73 |
|---------|-------------|--|----|
|---------|-------------|--|----|

## S

| Skrivaröversikt         | 9 |
|-------------------------|---|
| Stänga av på rätt sätt2 | 7 |

# Т

| Toner                     |     |
|---------------------------|-----|
| aktuell användningsstatus | .48 |
| byte av                   | .58 |
| förväntad livslängd       | .56 |
| Trumenhet                 |     |
| byte av                   | .63 |
| förväntad livslängd       | .56 |
| Trumenheter               |     |
| aktuell användningsstatus | .48 |
| -                         |     |

# U

| Underhållsmeny | 44 |
|----------------|----|
| Uppgraderingar |    |
| minne          | 76 |

| Utskriftskvalitet<br>iustering | 46 |
|--------------------------------|----|
| Utskriftsordning               |    |
| uppsamlare för trycksidan      |    |
| ned                            | 17 |
| uppsamlare för trycksidan      |    |
| upp                            | 17 |
|                                |    |

### V

| Viktiga skrivarkomponenter och |    |
|--------------------------------|----|
| pappersvägen                   | 85 |

# **OKI – KONTAKTINFORMATION**

Var vänlig kontakta din Återförsäljare i första hand, för konsultation. I andra hand kontakta

### Oki Systems (Sweden) AB

Box 8133 Salagatan 42A 163 50 Spånga

Tel. +46 8 634 37 00 e-mail: info@oki.se för allmänna frågor om Oki produkter support@oki.se för supportfrågor rörandes Oki produkter

Vardagar: 08.30 - 12.00, 13.00 - 16.00 Website: www.oki.se

| OKI EUROPE LIMITED           |   |   |   |   |   |   |   |   |   |   |   |   |   |   |   |   |   |   |   |   |   |   |   |   |
|------------------------------|---|---|---|---|---|---|---|---|---|---|---|---|---|---|---|---|---|---|---|---|---|---|---|---|
| Central House                |   |   |   |   |   |   |   |   |   |   |   |   |   |   |   |   |   |   |   |   |   |   |   |   |
| Balfour Road                 |   |   |   |   |   |   |   |   |   |   |   |   |   |   |   |   |   |   |   |   |   |   |   |   |
| Hounslow TW3 1HY             |   |   |   |   |   |   |   |   |   |   |   |   |   |   |   |   |   |   |   |   |   |   |   |   |
| United Kingdom               |   |   |   |   |   |   |   |   |   |   |   |   |   |   |   |   |   |   |   |   |   |   |   |   |
| Tal. 144 (0) 208 210 2100    |   |   |   |   |   |   |   |   |   |   |   |   |   |   |   |   |   |   |   |   |   |   |   |   |
| Fax: +44 (0) 208 219 2190    |   | • |   |   |   |   |   | · | · |   | · | • |   | • | · |   |   | · | • |   | • | • |   | · |
| WWW.OKIPRINTINGSOLUTIONS.COM | • | • | • | • |   | • | • | • | • | • | • | • | • | • | • | • | · | • | • | • | • | • | • | ٠ |
|                              |   | • |   | • | • | • |   | • | • | • | • | · |   | · | • |   |   | • | • | · | • | • | · | • |
|                              |   |   |   |   |   |   |   |   |   |   |   |   |   |   |   |   |   |   |   |   |   | • |   | · |
|                              |   | • | • |   |   |   | · |   | • | · | • |   |   | · | • |   |   | • | • |   |   | • | • | • |
|                              |   |   |   |   |   |   |   |   | • | · |   | • |   | · |   |   |   |   |   |   |   |   | • | • |
|                              |   |   |   |   |   |   |   |   |   |   |   |   |   |   |   |   |   |   |   |   |   |   |   |   |